## Handleiding mijn financiële foto

# Inhoudsopgave

| 1)  | Maak een gebruiker aan                         | 3  |  |  |
|-----|------------------------------------------------|----|--|--|
| 2)  | Maak een account aan                           | 4  |  |  |
| 3)  | Hoe inloggen op een bestaande account5         |    |  |  |
| 4)  | ) Stel een nieuw wachtwoord in                 |    |  |  |
| 5)  | Wat is de werkwijze rond een nieuw wachtwoord? | 7  |  |  |
| 6)  | ) Vul jouw persoonsgegevens in                 |    |  |  |
| 7)  | Voeg jouw gezinsleden toe                      |    |  |  |
| 8)  | ) Een gezinslid verwijderen                    |    |  |  |
| 9)  | Vul jouw inkomsten in                          | 12 |  |  |
| A   | limentatie                                     | 14 |  |  |
| В   | edrag maaltijdcheque per maand                 | 14 |  |  |
| F   | orfaitaire onkosten                            | 15 |  |  |
| Ir  | nkomsten uit eenmanszaak                       | 15 |  |  |
| Ir  | nvaliditeitsvergoeding                         | 16 |  |  |
| K   | inderbijslag                                   | 17 |  |  |
| L   | oon                                            | 18 |  |  |
| Р   | ensioen                                        | 19 |  |  |
| Т   | ijdskrediet                                    | 20 |  |  |
| V   | ariabele verloning                             | 21 |  |  |
| V   | oordeel Alle Aard                              | 22 |  |  |
| ٧   | Verkloosheid                                   | 23 |  |  |
| Z   | aakvoerder / bestuurder                        | 24 |  |  |
| Z   | iekenfonds                                     | 25 |  |  |
| 10) | Vul jouw uitgaven in                           | 26 |  |  |
| A   | bonnementen                                    | 28 |  |  |
| A   | limentatie                                     | 28 |  |  |
| С   | ommunicatiebudget                              | 29 |  |  |
| D   | liversen                                       | 29 |  |  |
| E   | nergiekosten                                   | 30 |  |  |
| E   | ten en drinken                                 | 30 |  |  |
| Н   | luur                                           | 31 |  |  |
| К   | ledij, schoenen,                               | 31 |  |  |

## Gebruikershandleiding "Mijn financiële foto"

| On  | nderhoudscontracten                  | 32 |  |  |  |
|-----|--------------------------------------|----|--|--|--|
| Scl | School                               |    |  |  |  |
| Sp  | ort en ontspanning                   | 33 |  |  |  |
| Ve  | erzekeringen                         | 33 |  |  |  |
| Wa  | ater                                 | 34 |  |  |  |
| 11) | Vul jouw kredieten in                | 35 |  |  |  |
| 12) | Vul jouw eigendommen in              | 38 |  |  |  |
| 13) | Vul jouw roerend inkomen in          | 41 |  |  |  |
| 14) | Mijn financiële foto                 | 44 |  |  |  |
| 15) | Rapport inkomsten & lasten           | 46 |  |  |  |
| 16) | Simulaties                           | 48 |  |  |  |
| 17) | Het verwijderen van jouw gegevens    | 50 |  |  |  |
| 18) | Het aanpassen van jouw gegevens      | 51 |  |  |  |
| 19) | Jouw gegevens delen met een makelaar | 52 |  |  |  |
| 20) | Jouw gegevens delen aanpassen        | 54 |  |  |  |
| 21) | Jouw beleggersprofiel                | 55 |  |  |  |
| 22) | Jouw abonnement activeren            | 56 |  |  |  |
| Ab  | ponnement 'via een fotograaf'        | 56 |  |  |  |
| Ab  | oonnement 'selfie'                   | 59 |  |  |  |

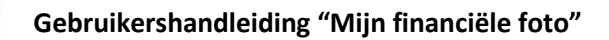

# 1) Maak een gebruiker aan

Klik onder Fabio op "maak hier een gebruiker aan".

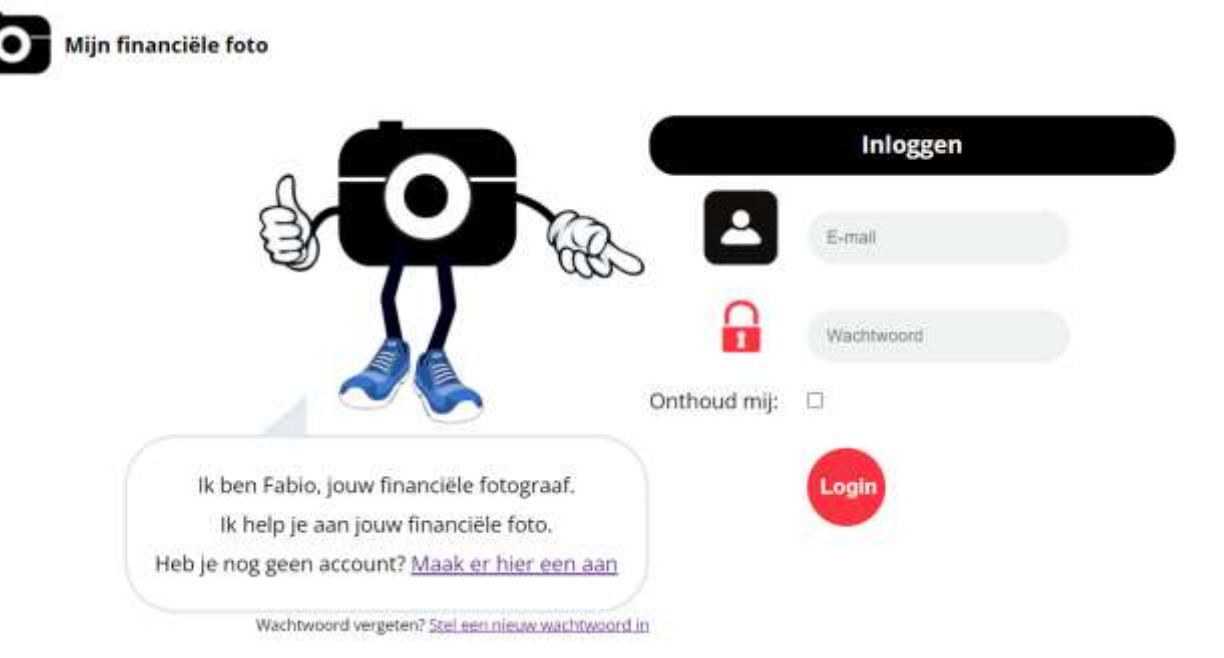

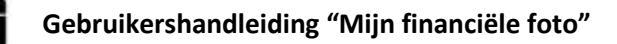

## 2) Maak een account aan

Vul je voornaam, naam en e-mail adres in. Kies nadien een wachtwoord en klik op registreer.

|                                          | м                  | laak een account aan       |
|------------------------------------------|--------------------|----------------------------|
|                                          | Voornaam:          | Fabio                      |
|                                          | S <sub>Naam:</sub> | Financieel Fotograaf       |
|                                          | E-mail:            | info@mijnfinancielefoto.be |
|                                          | Wachtwoord:        | (                          |
|                                          |                    | Danstatanata               |
| lk ben Fabio, jouw financiële fotograaf. |                    | Redizineel                 |

In de inbox van jouw e-mail account zal je de registratie moeten bevestigen. Nadien kan je inloggen. Zie <u>inloggen</u>. Bericht in jouw e-mail inbox:

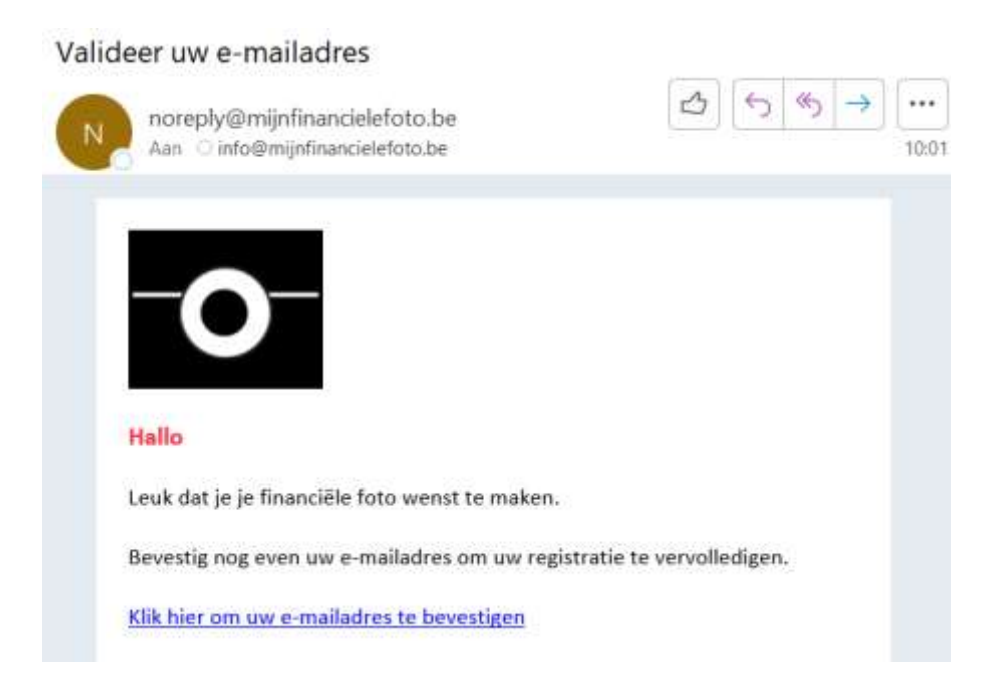

# 3) Hoe inloggen op een bestaande account

Vul je e-mailadres en wachtwoord in en klik op login.

| Mijn financiële foto                                                             |                            |
|----------------------------------------------------------------------------------|----------------------------|
|                                                                                  | Inloggen                   |
|                                                                                  | info@mijnfinancielefoto.be |
|                                                                                  |                            |
|                                                                                  | Onthoud mij:               |
| lk ben Fabio, jouw financiële fotograaf.<br>Ik help je aan jouw financiële foto. | Login                      |
| Heb je nog geen account? <u>Maak er hier een aan</u>                             |                            |
| Wachtwoord vergeten? Stel een nieuw wachtwoord i                                 | <u>n</u>                   |

## 4) Stel een nieuw wachtwoord in

Ga naar mijn profiel via het tandwieltje op de hoofdpagina.

|                       | Mijn profiel          |                            |
|-----------------------|-----------------------|----------------------------|
| Mijn financiële foto  | Naam:                 | Financiesl Fotograaf       |
| Mijn gegevens         | E-mail:               | info@mijnfinancielefoto.be |
| Mijn gegevens delen   |                       | Opsiaan                    |
| Mijn beleggersprofiel | Wijzig mijn wachtwoor | d                          |
|                       | Oud wachtwoord:       |                            |
|                       | Nieuw wachtwoord:     |                            |
|                       | Marh and mineral      |                            |

Geef jouw oud wachtwoord in.

Kies een nieuw wachtwoord, herhaal het nieuwe wachtwoord en klik op wijzig.

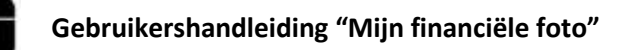

# 5) Wat is de werkwijze rond een nieuw wachtwoord?

Zie wachtwoord instellen.

## 6) Vul jouw persoonsgegevens in

Ga op de hoofdpagina naar mijn gegevens en kies voor mijn persoonsgegevens.

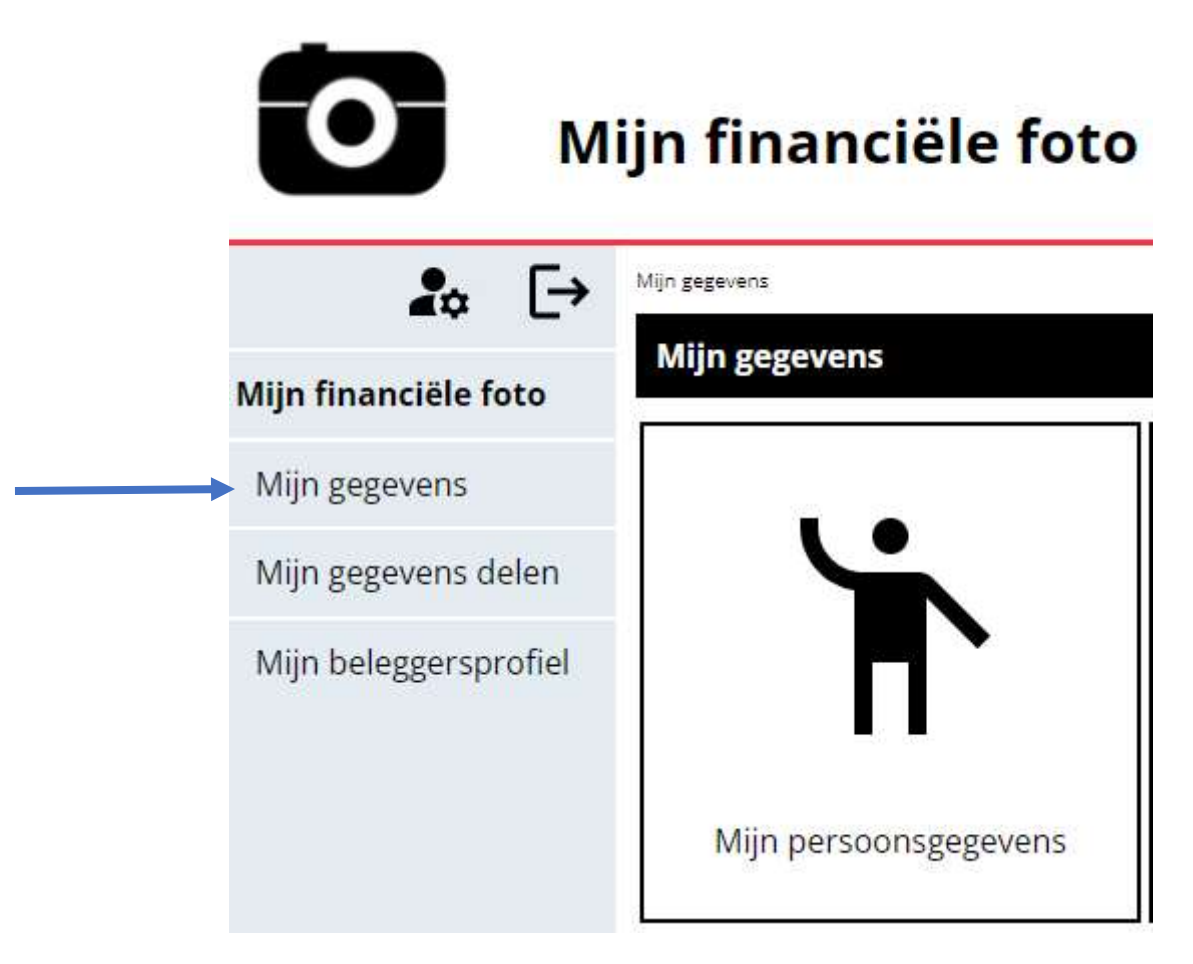

Vul jouw persoonsgegevens volledig in en klik op opslaan.

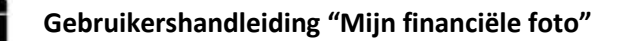

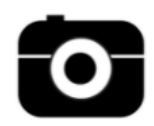

# Mijn financiële foto

| <b>₽</b> ¢ [→          | <u>Mijn gegevens</u> > Mijn persoonsgegevens |                            |  |
|------------------------|----------------------------------------------|----------------------------|--|
| Mijn financiële foto   | Mijn persoonsgegevens                        |                            |  |
| Mijn gegevens          |                                              | Powerk de gegevens van     |  |
| Mijn gegevens delen    | Voeg een gezinsilo toe                       | Financieel Fotograaf Fabio |  |
| Miin beleggersprofiel  | Naam:                                        | Financieel Fotograaf       |  |
| ingin belegger sproner | Voornaam:                                    | Fabio                      |  |
|                        | E-mail:                                      | info@mijnfinancielefoto.be |  |
|                        | Geboortedatum:                               |                            |  |
|                        | Geboorteplaats:                              | Gent                       |  |
|                        | Straat + nr:                                 | Financiëlefotostraat 13    |  |
|                        | Postcode:                                    | 9000                       |  |
|                        | Gemeente:                                    | Gent                       |  |
|                        | Land:                                        | België                     |  |
|                        | Nummer identiteitskaart:                     | 523-1234567-12             |  |
|                        | Vervaldatum identiteitskaart:                | 2030-01-01                 |  |
|                        | Rijksregisternummer:                         | 00.11.30-123.12            |  |
|                        | Burgerlijke staat:                           | Gehuwd                     |  |
|                        | Huwelijksstelsel:                            | Wettelijk stelsel          |  |
|                        | Kinderen ten laste:                          | 2                          |  |
|                        |                                              | Opslaan                    |  |

#### ! Tips van Fabio !

Jouw identiteitskaartnummer vind je terug op de voorzijde van je EID.

Jouw rijksregisternummer vind je terug op de achterzijde van je EID.

Voor het bepalen van je burgerlijke staat, kan je kiezen uit volgende mogelijkheden:

Gehuwd - ongehuwd - samenwonend - weduw(e)naar - gescheiden

Voor het bepalen van het huwelijksstelsel, kies je uit volgende mogelijkheden:

Wettelijk stelsel – scheiding van goederen – algehele gemeenschap

# 7) Voeg jouw gezinsleden toe

Voeg een gezinslid toe in het tabblad mijn persoonsgegevens.

| <b>₽</b> ≎ [→                        | <u>Mijn gegevens</u> > Mijn persoonsgegevens   |                                                            |
|--------------------------------------|------------------------------------------------|------------------------------------------------------------|
| Mijn financiële foto                 | Mijn persoonsgegevens                          |                                                            |
| Mijn gegevens<br>Mijn gegevens delen | Voeg een gezinslid toe Verwijder een gezinslid | Bewerk de gegevens van:<br><b>Financieel Fotograaf Fab</b> |
| Mijn beleggersprofiel                | Naam:                                          | Financieel Fotograaf                                       |
|                                      | voornaam:<br>E-mail:                           | Fabio<br>info@mijnfinancielefoto.be                        |
|                                      | Geboortedatum:                                 |                                                            |
|                                      | Geboorteplaats:                                | Gent                                                       |
|                                      | Straat + nr:                                   | Financiëlefotostraat 13                                    |
|                                      | Postcode:                                      | 9000                                                       |
|                                      | Gemeente:                                      | Gent                                                       |
|                                      | Land:                                          | België                                                     |
|                                      | Nummer identiteitskaart:                       | 523-1234567-12                                             |
|                                      | Vervaldatum identiteitskaart:                  | 2030-01-01                                                 |
|                                      | Rijksregisternummer:                           | 00.11.30-123.12                                            |
|                                      | Burgerlijke staat:                             | Gehuwd                                                     |
|                                      | Huwelijksstelsel:                              | Wettelijk stelsel                                          |
|                                      | Kinderen ten laste:                            | 2                                                          |

Zorg ervoor dat je op het tabblad van het nieuwe gezinslid staat door te klikken op gezinslid. Dit moet rood gekleurd zijn.

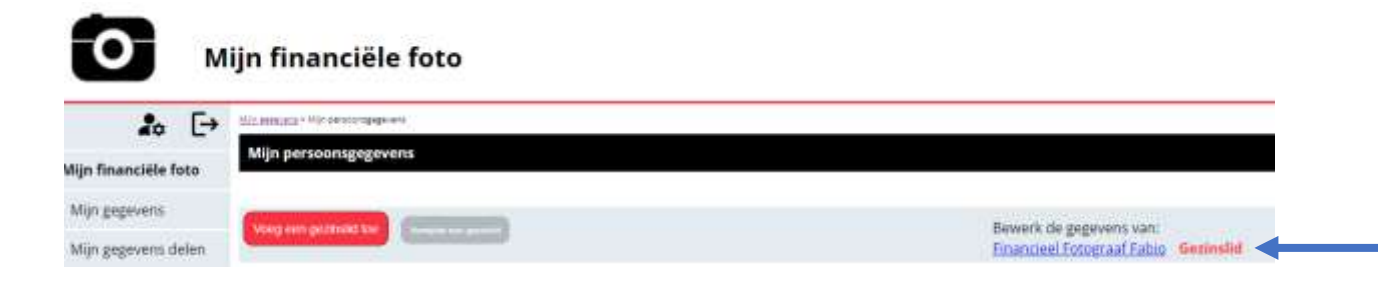

Vul de persoonsgegevens per gezinslid in.

Zie persoonsgegevens invullen.

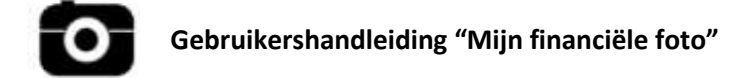

# 8) Een gezinslid verwijderen

Ga naar mijn persoonsgegevens en kies voor verwijder een gezinslid.

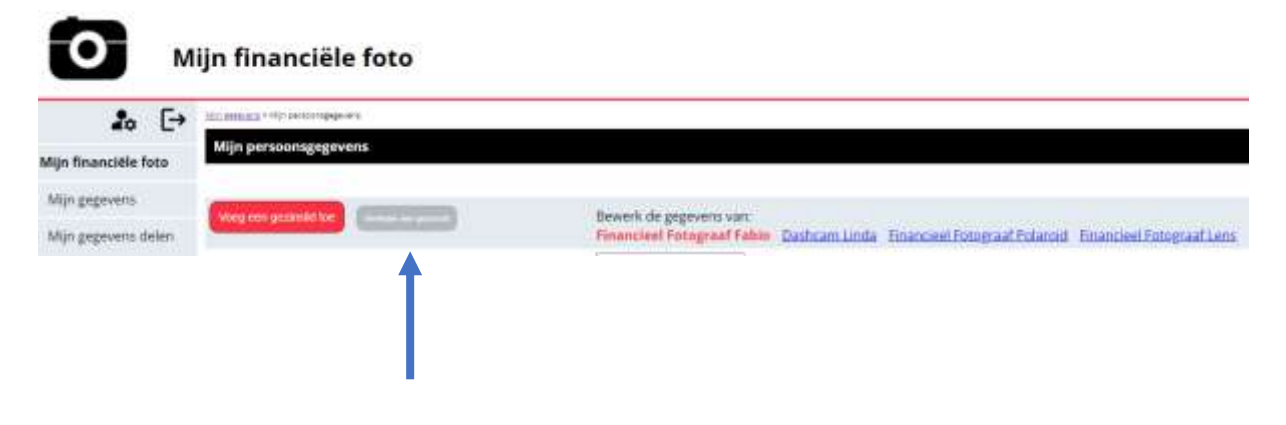

Kies in de lijst welk gezinslid je wenst te verwijderen en klik op **verwijder**.

| <b>2</b> ₀ [→        | Mint medienen i * Mint Kenzonseren en Verwejder person                                                                                          |
|----------------------|----------------------------------------------------------------------------------------------------|
| linanciële foto      | Verwijder een gezinslid                                                                                                    |
| gegevens             | Wie wenst u te verwijderen?<br>Let op: dit is onherroepelijk. Zowel het gezinslid als zijn/haar data zullen uit het platform verwijderd worden! |
| gegevens delen       | Financieal Fotograaf Fabin                                                                                                    |
| ijn beleggersprofiel | Financiel Fotograut Foto:<br>Dashcam Linda<br>Financiel Fotograaf Polaroid<br>Financiel Fotograaf Lons                                          |

## 9) Vul jouw inkomsten in

Ga op de hoofdpagina naar mijn gegevens en kies voor mijn inkomsten.

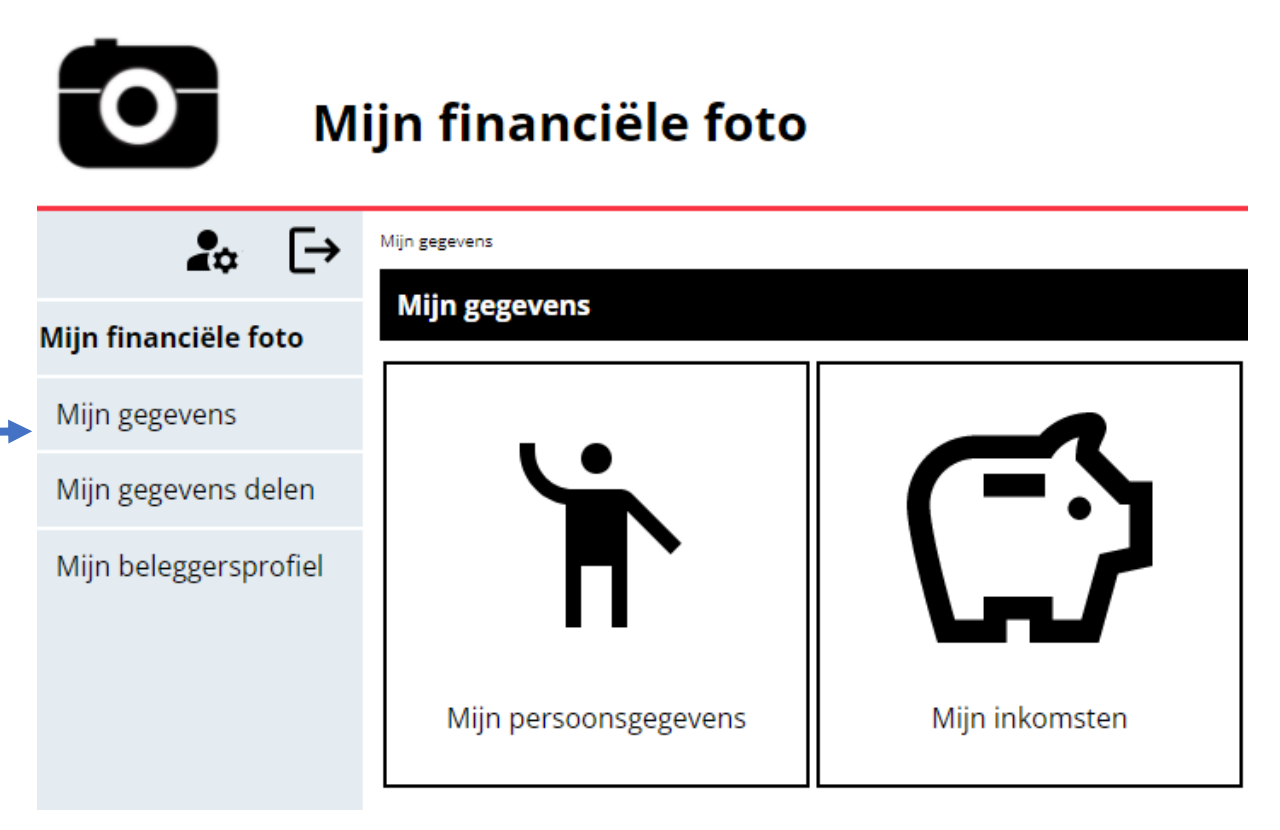

Kies het inkomen dat je wenst toe te voegen en klik op voeg toe.

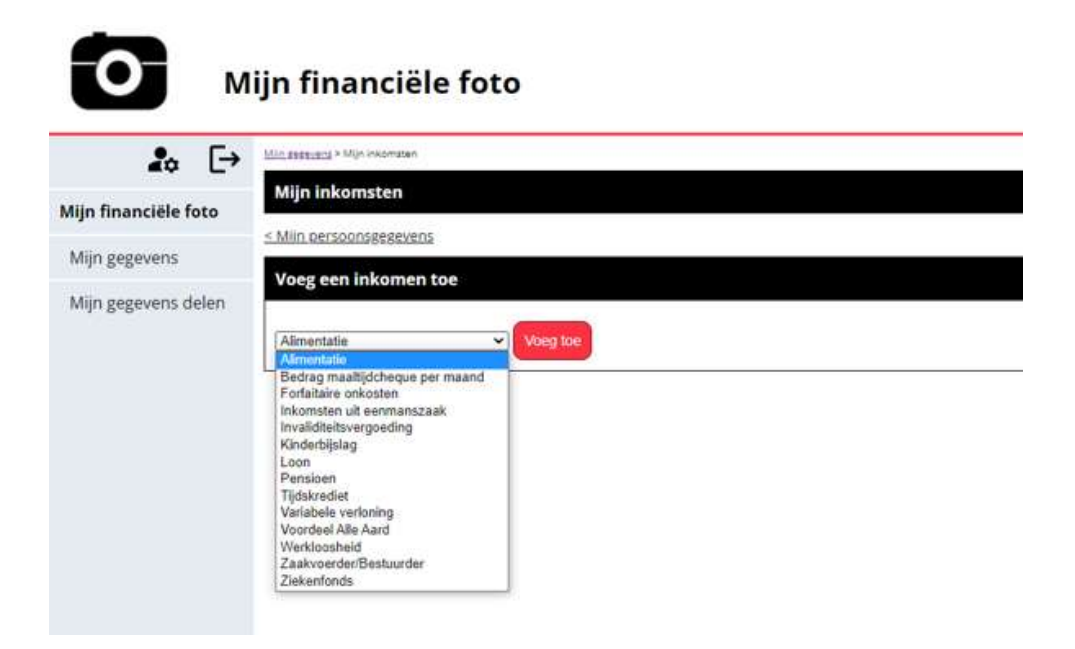

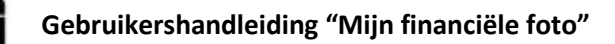

### ! Tip van Fabio !

Niet alle inkomsten zullen ingevuld kunnen worden.

Overloop deze lijst en bekijk welke inkomsten bij jou horen.

Vul deze dan in.

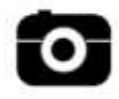

## Alimentatie

Vul het netto bedrag in dat je per maand aan alimentatie krijgt en duid aan van wie dit is.

#### Klik op **opslaan**.

| Bewerk inkomen - Alimentatie |                                                                                                    |  |
|------------------------------|----------------------------------------------------------------------------------------------------|--|
| Netto bedrag:                | / maand                                                                                                    |  |
| Op naam van:                 | <ul> <li>Financieel Fotograaf Fabio</li> <li>Dashcam Linda</li> <li>Financieel Fotograaf</li> <li>Polaroid</li> <li>Financieel Fotograaf Lens</li> </ul> |  |
|                              | Opslaan                                                                                                    |  |

## Bedrag maaltijdcheque per maand

Vul het bedrag aan maaltijdcheques per maand in, duid aan van wie deze zijn en klik op **opslaan**.

#### ! Tip van Fabio !

Een maand bestaat gemiddeld uit 21 werkdagen.

Om het bedrag per maand in te vullen, vermenigvuldig je jouw maaltijdchequebedrag per dag met 21.

| Bewerk inkomen - Bedrag maaltijdcheque per maand |                                                                                                    |  |
|--------------------------------------------------|----------------------------------------------------------------------------------------------------|--|
| Maaltijdcheques:                                 | 105 / maand                                                                                                    |  |
| Op naam van:                                     | <ul> <li>Financieel Fotograaf Fabio</li> <li>Dashcam Linda         <ul> <li>Financieel Fotograaf</li> <li>Polaroid</li> <li>Financieel Fotograaf Lens</li> </ul> </li> </ul> |  |
|                                                  | Opslaan                                                                                                    |  |

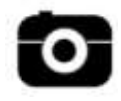

## Forfaitaire onkosten

Vul het bedrag in dat je maandelijks ontvangt aan forfaitaire onkosten

Duid aan bij wie deze horen en klik op **opslaan**.

#### ! Tip van Fabio !

Een forfaitaire onkostenvergoeding is een vast, maandelijks bedrag dat je van jouw werkgever ontvangt voor de uitvoering van jouw werk.

Dit is terug te vinden op jouw loonfiche.

| Bewerk inkomen - Forfaitaire onkosten |                                                                                                    |  |
|---------------------------------------|----------------------------------------------------------------------------------------------------|--|
| Forfaitaire onkosten:                 | 150 / maand                                                                                                    |  |
| Op naam van:                          | <ul> <li>Financieel Fotograaf Fabio</li> <li>Dashcam Linda         <ul> <li>Financieel Fotograaf</li> <li>Polaroid</li> <li>Financieel Fotograaf Lens</li> </ul> </li> </ul> |  |
|                                       | Opslaan                                                                                                    |  |

### Inkomsten uit eenmanszaak

De inkomsten uit een eenmanszaak vul je in door bij jouw netto belastbaar inkomen op jaarbasis jouw afschrijvingen op te tellen en te delen door 12.

Zo krijg je een referentie van jouw maandinkomen.

Duid aan bij wie dit inkomen hoort en klik op **opslaan**.

#### ! Tip van Fabio !

Jouw netto belastbaar inkomen kan je terugvinden op jouw belastingaangifte.

| Bewerk inkomen - Inkomsten uit eenmanszaak                                |                                                                                                    |  |  |
|---------------------------------------------------------------------------|----------------------------------------------------------------------------------------------------|--|--|
| Netto belastbaar inkomer<br>+ Afschrijvingen :<br>referentie maandinkomer | 3083 / deel het totaal bedrag door 12 en vul dit bedrag in als                                                                                           |  |  |
| Op naam van:                                                              | <ul> <li>Financieel Fotograaf Fabio</li> <li>Dashcam Linda</li> <li>Financieel Fotograaf</li> <li>Polaroid</li> <li>Financieel Fotograaf Lens</li> </ul> |  |  |
|                                                                           | Opslaan                                                                                                    |  |  |

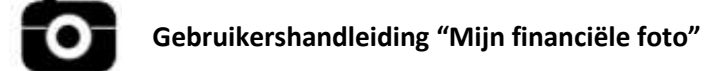

## Invaliditeitsvergoeding

Wanneer je een invaliditeitsvergoeding ontvangt, vul je hier het bedrag in dat je per maand ontvangt. Duid aan bij wie dit inkomen hoort en klik op **opslaan**.

| Bewerk inkomen - Invaliditeitsvergoeding |                                                                                                    |
|------------------------------------------|----------------------------------------------------------------------------------------------------|
| Invaliditeitsvergoeding:                 | 900 / maand                                                                                                    |
| Op naam van:                             | <ul> <li>Financieel Fotograaf Fabio</li> <li>Dashcam Linda</li> <li>Financieel Fotograaf</li> <li>Polaroid</li> <li>Financieel Fotograaf Lens</li> </ul> |
|                                          | Opslaan                                                                                                    |

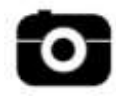

## Kinderbijslag

Vul het bedrag in dat je per maand aan kinderbijslag ontvangt.

Duid aan bij wie dit inkomen hoort en klik op **opslaan**.

#### ! Tip van Fabio !

In principe is het de moeder die de kinderbijslag ontvangt.

Duid dit dan ook aan en <u>niet</u> de kinderen waarop de kinderbijslag slaat.

| Bewerk inkomen - Kinderbijslag |                                                                                                    |
|--------------------------------|----------------------------------------------------------------------------------------------------|
| Kinderbijslag:                 | 245 / maand                                                                                                    |
| Op naam van:                   | <ul> <li>Financieel Fotograaf Fabio</li> <li>Dashcam Linda         <ul> <li>Financieel Fotograaf</li> <li>Polaroid</li> <li>Financieel Fotograaf Lens</li> </ul> </li> </ul> |
|                                | Opstaan                                                                                                    |

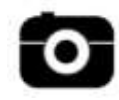

#### Loon

Vul het nettoloon in dat je per maand ontvangt.

Vul ook de gegevens in van jouw huidige werkgever, sedert wanneer je daar werkt en onder welke type contract (vast of tijdelijk).

Hier vul je ook jouw vakantiegeld en jouw eindejaarspremie in dat je jaarlijks ontvangt.

Indien je nog andere vormen van loon ontvangt, vul je dit in bij diversen.

Duid aan bij wie dit inkomen hoort en klik op **opslaan**.

| Bewerk inkomen - Loon |                                                                                                    |
|-----------------------|----------------------------------------------------------------------------------------------------|
| Netto bedrag:         | 1600 / maand                                                                                                    |
| Werkgever:            | The Photo Store                                                                                                    |
| Sedert:               | 01/01/2015                                                                                                    |
| Type contract:        | Vast contract 🗸                                                                                                    |
| Vakantiegeld:         | 1000                                                                                                    |
| Eindejaarspremie:     | 900                                                                                                    |
| Diverse:              |                                                                                                    |
| Op naam van:          | <ul> <li>Financieel Fotograaf Fabio</li> <li>Dashcam Linda</li> <li>Financieel Fotograaf</li> <li>Polaroid</li> <li>Financieel Fotograaf Lens</li> </ul> |

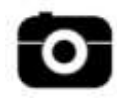

### Pensioen

Vul het pensioen in dat je per maand ontvangt.

Duid aan bij wie dit inkomen hoort en klik op **opslaan**.

| Bewerk inkomen - Pensioen |                                                                                                    |  |
|---------------------------|----------------------------------------------------------------------------------------------------|--|
| Pensioen:                 | 1100 / maand                                                                                                    |  |
| Op naam van:              | <ul> <li>Financieel Fotograaf Fabio</li> <li>Dashcam Linda</li> <li>Financieel Fotograaf</li> <li>Polaroid</li> <li>Financieel Fotograaf Lens</li> </ul> |  |
|                           | Opslaan                                                                                                    |  |

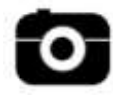

## Tijdskrediet

Vul het bedrag in dat je per maand ontvangt als tijdskrediet of aanmoedigingspremie.

Duid aan bij wie dit inkomen hoort en klik op **opslaan**.

#### ! Tip van Fabio !

Het systeem van tijdskrediet betekent dat je als werknemer in de privésector gedurende een bepaalde periode minder of helemaal niet werkt om voor iemand te zorgen of om een opleiding te zorgen.

Tijdens deze periode krijg je een vervangingsinkomen van de RVA. Dit vul je in bij tijdskrediet.

Daarenboven kan je, gedurende je tijdskrediet, nog een aanvullende premie ontvangen van de Vlaamse Overheid. Dit is de aanmoedigingspremie en vul je in bij het juiste veld.

| Bewerk inkomen - Tijdskrediet |                                                                                                    |
|-------------------------------|----------------------------------------------------------------------------------------------------|
| Tijdskrediet:                 | 132 / maand                                                                                                    |
| Aanmoedigingspremie:          | / maand                                                                                                    |
| Op naam van:                  | <ul> <li>Financieel Fotograaf Fabio</li> <li>Dashcam Linda         <ul> <li>Financieel Fotograaf</li> <li>Polaroid</li> <li>Financieel Fotograaf Lens</li> </ul> </li> </ul> |
|                               | Opstaan                                                                                                    |

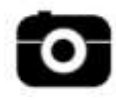

## Variabele verloning

Vul hier jouw variabel loon en/of jouw warrantplan in.

Duid aan bij wie dit inkomen hoort en klik op **opslaan**.

#### ! Tip van Fabio !

Aangezien variabel loon niet maandelijks hetzelfde bedrag is, neem je het totaal bedrag dat je het laatste jaar als variabel loon hebt ontvangen en deel je dit door 12.

| Bewerk inkomen - Variabele verloning       |                                                                                                    |
|--------------------------------------------|----------------------------------------------------------------------------------------------------|
| Variabel loon :<br>op maandbasis te kennen | 130 / vul hier het totaal bedrag in gedeeld door 12 om het bedrag                                                                                                    |
| Warrantplan:<br>op maandbasis te kennen    | / vul hier het totaal bedrag in gedeeld door 12 om het bedrag                                                                                                    |
| Op naam van:                               | <ul> <li>Financieel Fotograaf Fabio</li> <li>Dashcam Linda         <ul> <li>Financieel Fotograaf</li> <li>Polaroid</li> <li>Financieel Fotograaf Lens</li> </ul> </li> </ul> |
|                                            | Opstaan                                                                                                    |

## Voordeel Alle Aard

Vul hier alle Voordelen Alle Aard in dat je ontvangt: bedrijfswagen – GSM – Woning – Internet – Andere – Sociale bijdrage als bedrijfsleider.

Duid aan bij wie inkomen hoort en klik op **opslaan**.

| Bewerk inkomen - Voordeel Alle Aard                                                                                                    |                                                                                                    |  |
|----------------------------------------------------------------------------------------------------|----------------------------------------------------------------------------------------------------|--|
| VAA Bedrijfswagen :                                                                                                    | 110 / maand                                                                                                    |  |
| VAA GSM :                                                                                                    | / maand                                                                                                    |  |
| VAA Woning :                                                                                                    | / maand                                                                                                    |  |
| VAA Internet:                                                                                                    | / maand                                                                                                    |  |
| VAA Andere:                                                                                                    | / maand                                                                                                    |  |
| VAA Sociale bijdrage als<br>bedrijfsleider : Indien de vennootschap instaat voor het betalen van de<br>sociale bijdrage, vul hier het jaarbedrag in gedeeld door 12 om het bedrag op maandbasis te kennen |                                                                                                    |  |
| Op naam van:                                                                                                    | <ul> <li>Financieel Fotograaf Fabio</li> <li>Zashcam Linda</li> <li>Financieel Fotograaf</li> <li>Polaroid</li> </ul> |  |

Financieel Fotograaf Lens

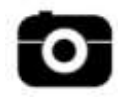

## Werkloosheid

Vul hier het bedrag in dat je iedere maand als werkloosheidsuitkering ontvangt.

Duid aan bij wie dit inkomen hoort en klik op **opslaan**.

| Bewerk inkomen - Werkloosheid |                                                                                                    |  |
|-------------------------------|----------------------------------------------------------------------------------------------------|--|
| Werkloosheid:                 | 900 / maand                                                                                                    |  |
| Op naam van:                  | <ul> <li>Financieel Fotograaf Fabio</li> <li>Dashcam Linda         <ul> <li>Financieel Fotograaf</li> <li>Polaroid</li> <li>Financieel Fotograaf Lens</li> </ul> </li> </ul> |  |
|                               | Opslaan                                                                                                    |  |

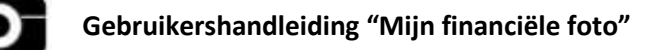

## Zaakvoerder / bestuurder

Vul hier de bezoldiging in die per maand aan jou wordt uitbetaald als zaakvoerder / bestuurder van een onderneming.

Duid aan bij wie dit inkomen hoort en klik op **opslaan**.

| Bewerk inkomen - Zaakvoerder/Bestuurder |                                                                                                    |
|-----------------------------------------|----------------------------------------------------------------------------------------------------|
| Bezoldiging :                           | 2000 / maand                                                                                                    |
| Op naam van:                            | <ul> <li>Financieel Fotograaf Fabio</li> <li>Dashcam Linda         <ul> <li>Financieel Fotograaf</li> <li>Polaroid</li> <li>Financieel Fotograaf Lens</li> </ul> </li> </ul> |
|                                         | Opslaan                                                                                                    |

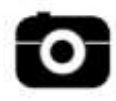

## Ziekenfonds

Wanneer je een tussenkomst van de mutualiteit ontvangt, vul je hier dit bedrag in.

Duid aan bij wie dit inkomen hoort en klik op **opslaan**.

#### ! Tip van Fabio !

Wanneer je 1 keer per jaar een tussenkomst van de mutualiteit ontvangt, neem dan dit bedrag en deel het door 12.

| Bewerk inkomen - Ziekenfonds |                                                                                                    |
|------------------------------|----------------------------------------------------------------------------------------------------|
| tussenkomst mutualiteit :    | 500 / maand                                                                                                    |
| Op naam van:                 | <ul> <li>Financieel Fotograaf Fabio</li> <li>Dashcam Linda</li> <li>Financieel Fotograaf</li> <li>Polaroid</li> <li>Financieel Fotograaf Lens</li> </ul> |
|                              | Opslaan                                                                                                    |

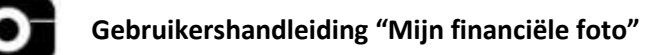

## 10) Vul jouw uitgaven in

Ga op de hoofdpagina naar mijn gegevens en kies voor mijn uitgaven.

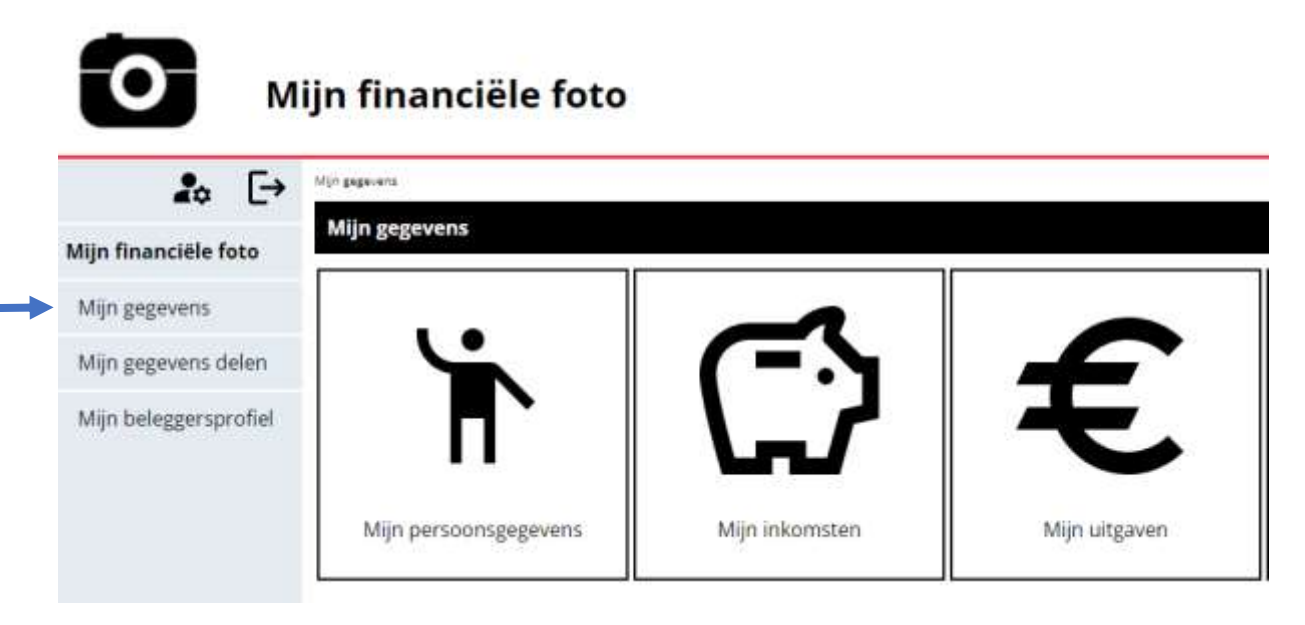

Kies de uitgave dat je wenst toe te voegen en klik op voeg toe.

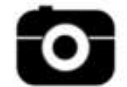

## Mijn financiële foto

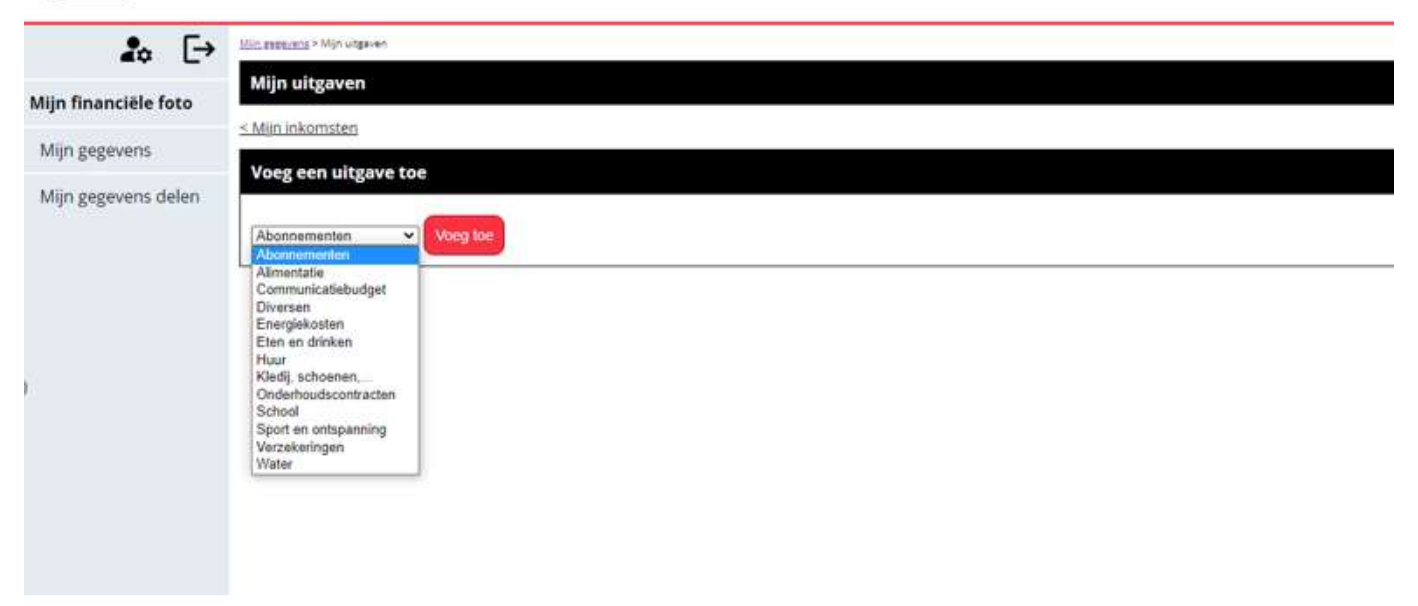

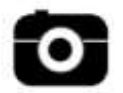

### ! Tip van Fabio !

Niet alle uitgaven zullen ingevuld kunnen worden.

Overloop deze lijst en bekijk welke uitgaven jij maandelijks doet.

Vul deze dan in.

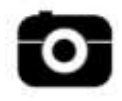

### Abonnementen

Wanneer je abonnementen hebt lopen waar je maandelijks voor betaalt, vul je deze hier in.

Duid aan bij wie deze uitgave hoort en klik op **opslaan**.

#### ! Tip van Fabio !

Wanneer je een jaarabonnement hebt lopen, neem dan dit bedrag en deel het door 12.

| Bewerk uitgave - Abonnementen |                                                                                                    |
|-------------------------------|----------------------------------------------------------------------------------------------------|
| Kost:                         | 80                                                                                                    |
| Op naam van:                  | <ul> <li>Financieel Fotograaf Fabio</li> <li>Dashcam Linda         <ul> <li>Financieel Fotograaf</li> <li>Polaroid</li> <li>Financieel Fotograaf Lens</li> </ul> </li> </ul> |
|                               | Opslaan                                                                                                    |

### Alimentatie

Vul hier het bedrag in dat je maandelijks aan alimentatie betaalt.

| Bewerk uitgave - Alimentatie |                                                                                                    |
|------------------------------|----------------------------------------------------------------------------------------------------|
| Kost:                        | 200                                                                                                    |
| Op naam van:                 | <ul> <li>Financieel Fotograaf Fabio</li> <li>Dashcam Linda         <ul> <li>Financieel Fotograaf</li> <li>Polaroid</li> <li>Financieel Fotograaf Lens</li> </ul> </li> </ul> |
|                              | Opstaan                                                                                                    |

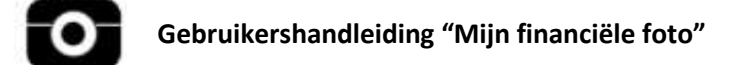

### Communicatiebudget

In deze uitgavepost vul je de kost in die je maandelijks betaalt aan communicatie, bv. GSM, telefoon, internet, ...

Duid aan bij wie deze uitgave hoort en klik op **opslaan**.

| Bewerk uitgave - Communicatiebudget |                                                                                                    |
|-------------------------------------|----------------------------------------------------------------------------------------------------|
| Kost:                               | 120                                                                                                    |
| Op naam van:                        | <ul> <li>Financieel Fotograaf Fabio</li> <li>Dashcam Linda         <ul> <li>Financieel Fotograaf</li> <li>Polaroid</li> <li>Financieel Fotograaf Lens</li> </ul> </li> </ul> |
|                                     | Opstaan                                                                                                    |

### Diversen

Tot deze uitgavepost horen alle kosten waarvoor je maandelijks betaalt maar niet onder een categorie in de lijst horen.

| Bewerk uitgave - Diversen |                                                                                                    |
|---------------------------|----------------------------------------------------------------------------------------------------|
| Kost:                     | 50                                                                                                    |
| Op naam van:              | <ul> <li>Financieel Fotograaf Fabio</li> <li>Dashcam Linda         <ul> <li>Financieel Fotograaf</li> <li>Polaroid</li> <li>Financieel Fotograaf Lens</li> </ul> </li> </ul> |
|                           | Opstaan                                                                                                    |

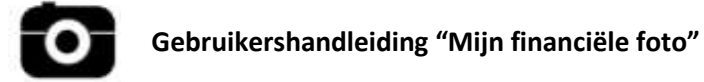

## Energiekosten

Tot de energiekosten horen de kosten die je maandelijks betaalt voor brandstof, elektriciteit en gas.

Duid aan bij wie deze uitgave hoort en klik op **opslaan**.

| Bewerk uitgave - Energiekosten |                                                                                                    |
|--------------------------------|----------------------------------------------------------------------------------------------------|
| Kost:                          | 200                                                                                                    |
| Op naam van:                   | <ul> <li>Financieel Fotograaf Fabio</li> <li>Dashcam Linda</li> <li>Financieel Fotograaf</li> <li>Polaroid</li> <li>Financieel Fotograaf Lens</li> </ul> |
|                                | Opslaan                                                                                                    |

## Eten en drinken

In deze uitgavepost horen zowel de kosten die je maandelijks hebt voor de aankoop van eten en drinken als de kosten van restaurantbezoeken.

| Bewerk uitgave - Eten en drinken |                                                                                                    |
|----------------------------------|----------------------------------------------------------------------------------------------------|
| Kost:                            | 500                                                                                                    |
| Op naam van:                     | <ul> <li>Financieel Fotograaf Fabio</li> <li>Dashcam Linda</li> <li>Financieel Fotograaf</li> <li>Polaroid</li> <li>Financieel Fotograaf Lens</li> </ul> |
|                                  | Opstaan                                                                                                    |

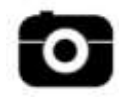

#### Huur

De maandelijkse huur die je betaalt voor je woning vul je hier in.

Duid aan bij wie deze uitgave hoort en klik op **opslaan**.

| Bewerk uitgave - Huur |                                                                                                    |
|-----------------------|----------------------------------------------------------------------------------------------------|
| Kost:                 | 800                                                                                                    |
| Op naam van:          | <ul> <li>Financieel Fotograaf Fabio</li> <li>Dashcam Linda</li> <li>Financieel Fotograaf</li> <li>Polaroid</li> <li>Financieel Fotograaf Lens</li> </ul> |
|                       | Opslaan                                                                                                    |

### Kledij, schoenen, ...

Vul hier in hoeveel je, globaal gezien, maandelijks uitgeeft aan kledij, schoenen, ...

| Bewerk uitgave - Kledij, schoenen, |                                                                                                    |
|------------------------------------|----------------------------------------------------------------------------------------------------|
| Kost:                              | 300                                                                                                    |
| Op naam van:                       | <ul> <li>Financieel Fotograaf Fabio</li> <li>Dashcam Linda         <ul> <li>Financieel Fotograaf</li> <li>Polaroid</li> <li>Financieel Fotograaf Lens</li> </ul> </li> </ul> |
|                                    | Opstaan                                                                                                    |

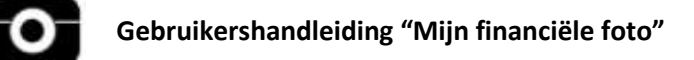

## Onderhoudscontracten

Wanneer je onderhoudscontracten hebt lopen (bv. onderhoud van technische installaties), vul je hier de maandelijkse kost in.

Duid aan bij wie deze uitgave hoort en klik op **opslaan**.

#### ! Tip van Fabio !

Onderhoudscontracten zijn dikwijls jaarlijks. Neem dan dit bedrag en deel dit door 12.

| Bewerk uitgave - Onderhoudscontracten |                                                                                                    |
|---------------------------------------|----------------------------------------------------------------------------------------------------|
| Kost:                                 | 30                                                                                                    |
| Op naam van:                          | <ul> <li>Financieel Fotograaf Fabio</li> <li>Dashcam Linda</li> <li>Financieel Fotograaf</li> <li>Polaroid</li> <li>Financieel Fotograaf Lens</li> </ul> |
|                                       | Opslaan                                                                                                    |

### School

Dit zijn de kosten die je maandelijks betaalt voor de kinderen. Dit gaat zowel over maandelijkse schoolfacturen als bv. huur van een kot.

| Bewerk uitgave - School |                                                                                                    |
|-------------------------|----------------------------------------------------------------------------------------------------|
| Kost:                   | 120                                                                                                    |
| Op naam van:            | <ul> <li>Financieel Fotograaf Fabio</li> <li>Dashcam Linda</li> <li>Financieel Fotograaf</li> <li>Polaroid</li> <li>Financieel Fotograaf Lens</li> </ul> |
|                         | Opslaan                                                                                                    |

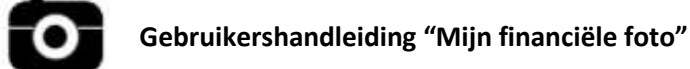

### Sport en ontspanning

Dit zijn de kosten die je maandelijks betaalt voor het beoefenen van je sport.

Duid aan bij wie deze uitgave hoort en klik op **opslaan**.

#### ! Tip van Fabio !

Wanneer je jaarlijks lidgeld betaalt voor een sportclub, neem dan dit bedrag en deel het door 12.

| Bewerk uitgave - Sport en ontspanning |                                                                                                    |
|---------------------------------------|----------------------------------------------------------------------------------------------------|
| Kost:                                 | 75                                                                                                    |
| Op naam van:                          | <ul> <li>Financieel Fotograaf Fabio</li> <li>Dashcam Linda         <ul> <li>Financieel Fotograaf</li> <li>Polaroid</li> <li>Financieel Fotograaf Lens</li> </ul> </li> </ul> |
|                                       | Opslaan                                                                                                    |

### Verzekeringen

Tot deze uitgavepost horen de premies die je maandelijks betaalt voor al je verzekeringen.

Duid aan bij wie deze uitgave hoort en klik op **opslaan**.

#### ! Tip van Fabio !

Voor verzekeringen waar je een jaarlijkse premie voor betaalt, deel je door 12 om het maandelijkse bedrag te kunnen gebruiken.

| Bewerk uitgave - Verzekeringen |                                                                                                    |
|--------------------------------|----------------------------------------------------------------------------------------------------|
| Kost:                          | 250                                                                                                    |
| Op naam van:                   | <ul> <li>Financieel Fotograaf Fabio</li> <li>Dashcam Linda         <ul> <li>Financieel Fotograaf</li> <li>Polaroid</li> <li>Financieel Fotograaf Lens</li> </ul> </li> </ul> |
|                                | Opslaan                                                                                                    |

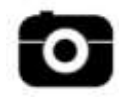

### Water

De maandelijkse kost die je betaalt voor je water vul je hier in.

| Bewerk uitgave - Water |                                                                                                    |
|------------------------|----------------------------------------------------------------------------------------------------|
| Kost:                  | 30                                                                                                    |
| Op naam van:           | <ul> <li>Financieel Fotograaf Fabio</li> <li>Dashcam Linda</li> <li>Financieel Fotograaf</li> <li>Polaroid</li> <li>Financieel Fotograaf Lens</li> </ul> |
|                        | Opslaan                                                                                                    |

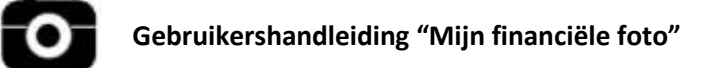

## 11) Vul jouw kredieten in

Ga op de hoofdpagina naar mijn gegevens en kies voor mijn kredieten.

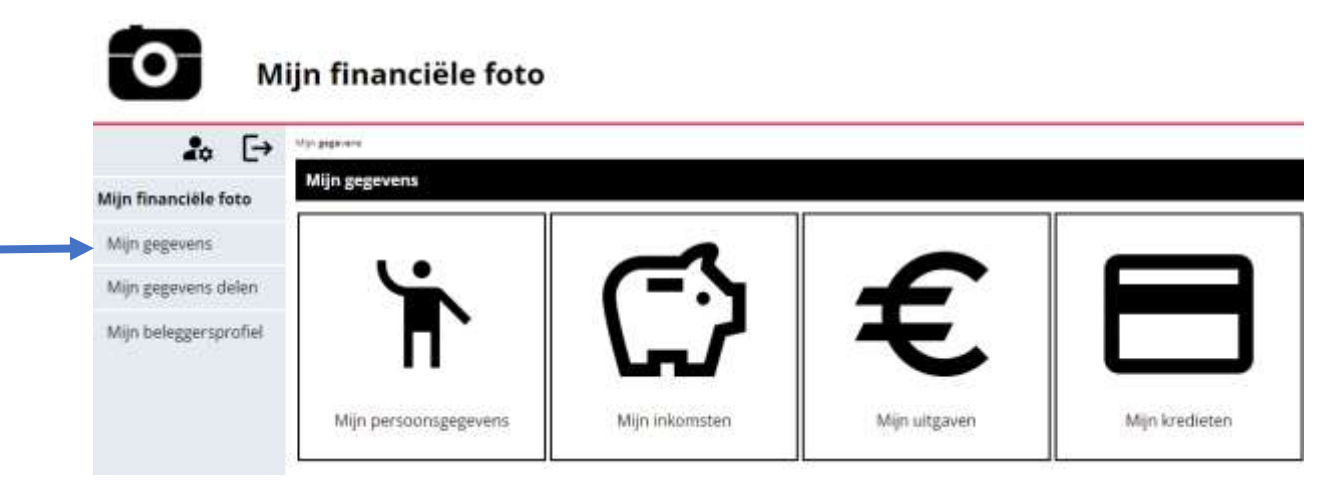

Kies het krediet dat je wenst toe te voegen en klik op voeg toe.

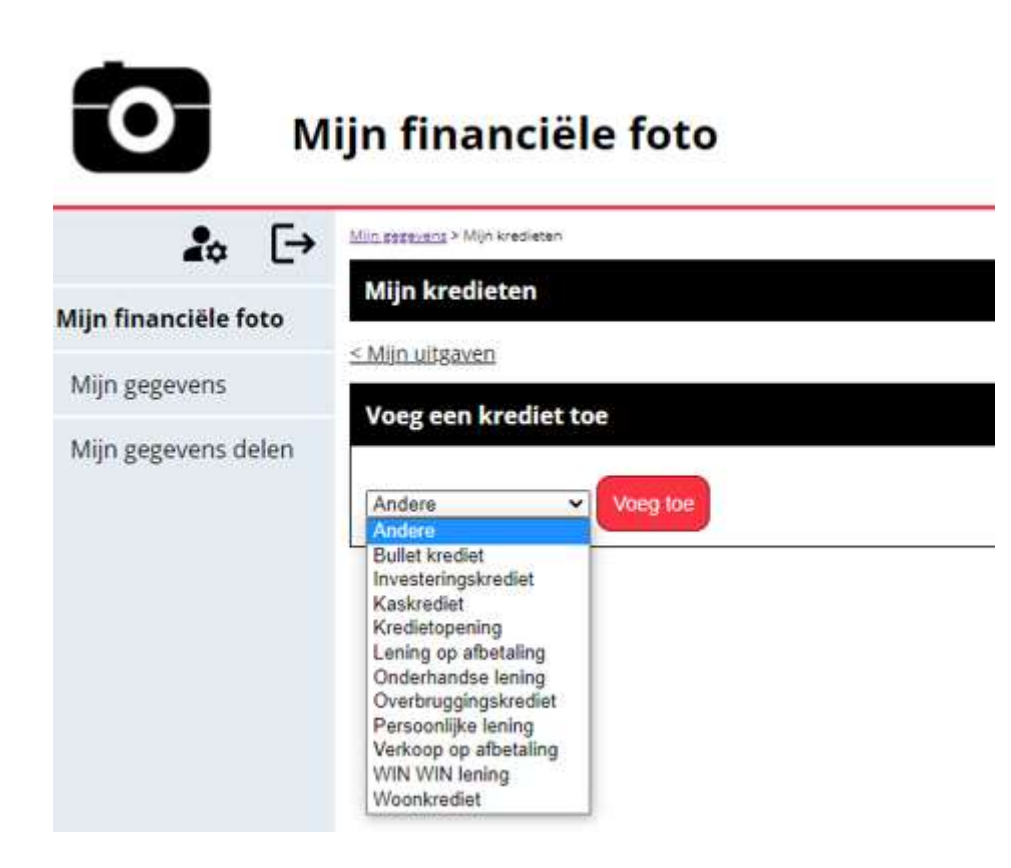

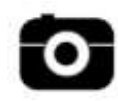

#### Gebruikershandleiding "Mijn financiële foto"

Je zal niet alle kredieten kunnen invullen.

Overloop de lijst, bekijk welke kredieten jij hebt lopen en vul deze dan in.

De invulvelden voor alle kredieten zijn gelijk.

#### Een voorbeeld:

Fabio heeft een woonkrediet van 240.000 EUR lopen, afbouwend op 20 jaar voor de aankoop van zijn gezinswoning.

Kies voor woonkrediet.

Vul het nummer van jouw krediet en de kredietmaatschappij in. Dit kan je terugvinden op het document van jouw kredietaanbod.

Vul het initieel kredietbedrag in. Dit kan je eveneens terugvinden op het document van jouw kredietaanbod.

Het openstaand bedrag haal je uit jouw aflossingstabel.

De startdatum en einddatum zijn eveneens terug te vinden op het document van jouw kredietaanbod.

Net zoals de rentevoet en het type rentevoet (vast - variabel)

Als laatste vul je het maandbedrag in dat je iedere maand aflost en tot wie deze lening hoort. (dit kunnen meerdere personen zijn).

| Bewerk krediet - Woonkrediet |                         |
|------------------------------|-------------------------|
| Nummer krediet:              | 123-456-789             |
| Kredietmaatschappij:         | Financiële maatschappij |
| Initieel bedrag:             | 240000                  |
| Openstaand bedrag:           | 180000                  |
| Startdatum:                  | 02-01-2015              |
| Einddatum:                   | 02-01-2035              |
| Rentevoet:                   | 1.6                     |
| Type rentevoet:              | Variabel                |
| Maandlasten:                 | 750                     |

| Herfinancieren / terug te<br>betalen: |                                                                                                    |
|---------------------------------------|----------------------------------------------------------------------------------------------------|
| Opmerkingen:                          |                                                                                                    |
| Op naam van:                          | <ul> <li>Financieel Fotograaf Fabio</li> <li>Dashcam Linda         <ul> <li>Financieel Fotograaf</li> <li>Polaroid</li> <li>Financieel Fotograaf Lens</li> </ul> </li> </ul> |
|                                       | Opstaan                                                                                                    |

Klik dan op **opslaan**.

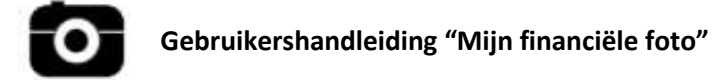

## 12) Vul jouw eigendommen in

Ga op de hoofdpagina naar mijn gegevens en kies voor mijn eigendommen.

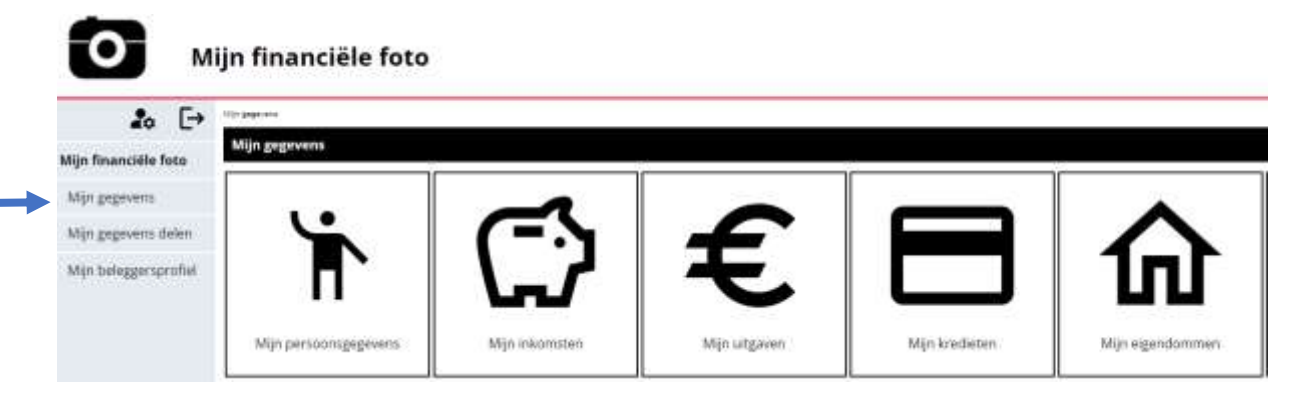

Kies de eigendom dat je wenst toe te voegen en klik op **voeg toe.** 

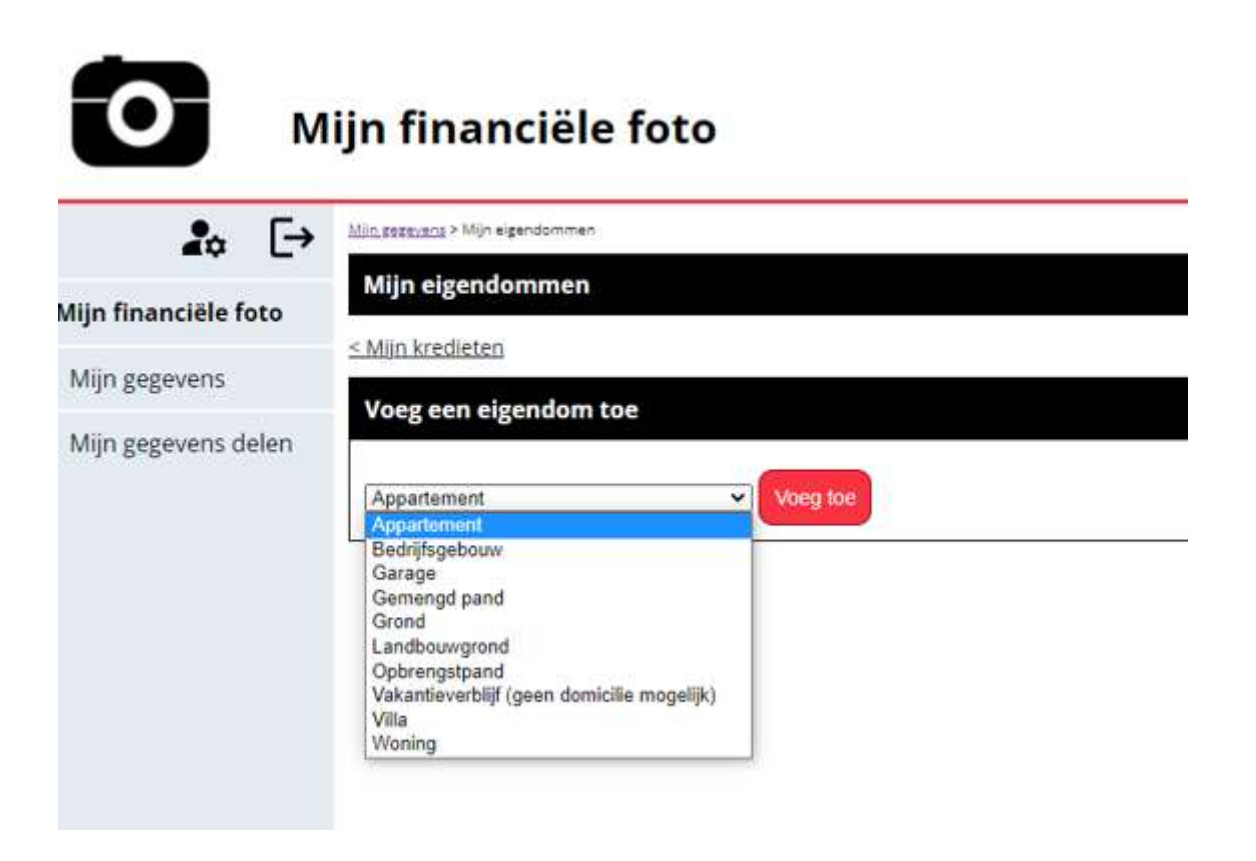

Je zal niet alle eigendommen kunnen invullen.

Overloop de lijst, bekijk welke eigendom(men) bij jou horen en vul deze dan in.

De invulvelden voor alle eigendommen zijn gelijk.

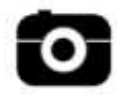

#### Voorbeeld 1

Fabio heeft een eigendom (gezinswoning) in de Financiëlefotostraat 13 - 9000 Gent

Kies voor woning.

Vul de adresgegevens van deze eigendom in.

Vul de waarde van dit pand in.

Dit kan je terugvinden in het schattingsverslag van deze woning.

Deze woning is een gezinswoning dus wordt deze niet verhuurd: je hoeft dit niet aan te duiden en ook het veld huurinkomsten blijft blanco.

Vul in voor hoeveel procent deze woning privé en beroeps dient.

Duid aan op welke naam deze woning staat en klik op opslaan.

| Bewerk eigendom - Won          | eigendom - Woning          |  |
|--------------------------------|----------------------------|--|
| Straat:                        | Financiëlefotostraat 13    |  |
| Postcode:                      | 9000                       |  |
| Gemeente:                      | Gent                       |  |
| Waarde:                        | 300000                     |  |
| Verhuurd:                      |                            |  |
| Maandelijkse<br>huurinkomsten: | 0                          |  |
| % prive:                       | 100                        |  |
| % beroeps:                     | 0                          |  |
| Op naam van:                   | Financieel Fotograaf Fabio |  |

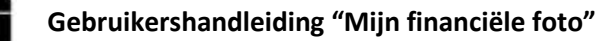

#### Voorbeeld 2

Fabio heeft ook een tweede eigendom (appartement) in Brussel dat hij verhuurt.

Kies voor appartement.

Vul de adresgegevens van deze eigendom in.

Vul de waarde van dit pand in.

Dit kan je terugvinden in het schattingsverslag van deze woning.

Dit gaat om een opbrengsteigendom en wordt verhuurd: duid dit aan en vul ook de huurinkomsten in dat je maandelijks ontvangt.

Vul in voor hoeveel procent deze woning privé en beroeps dient.

Duid aan op welke naam deze woning staat en klik op opslaan.

| Bewerk eigendom - Appa         | eigendom - Appartement       |  |
|--------------------------------|------------------------------|--|
| Straat:                        | Opbrengststraat 44           |  |
| Postcode:                      | 1000                         |  |
| Gemeente:                      | Brussel                      |  |
| Waarde:                        | 250000                       |  |
| Verhuurd:                      |                              |  |
| Maandelijkse<br>huurinkomsten: | 800                          |  |
| % prive:                       | 100                          |  |
| % beroeps:                     | 0                            |  |
| Op naam van:                   | Z Financieel Fotograaf Fabio |  |

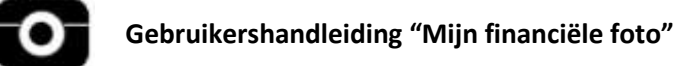

## 13) Vul jouw roerend inkomen in

Ga op de hoofdpagina naar mijn gegevens en kies voor mijn roerend inkomen.

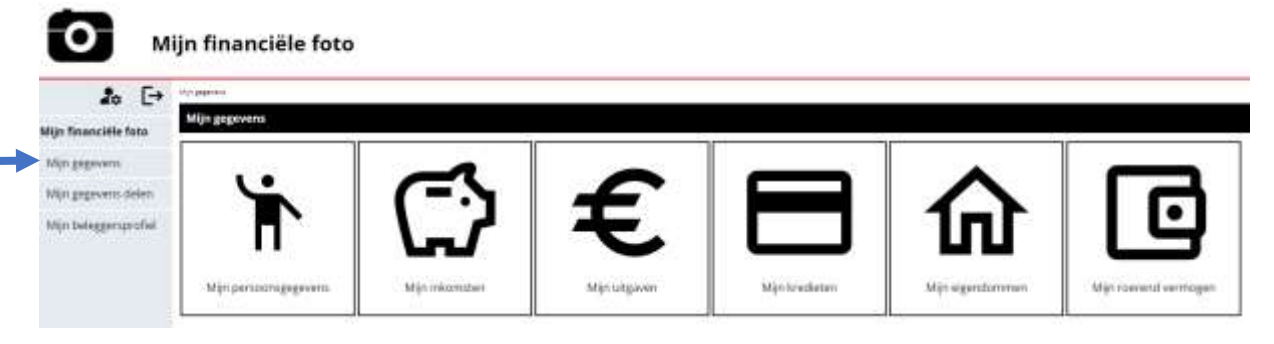

Kies het roerend inkomen dat je wenst toe te voegen en klik op voeg toe.

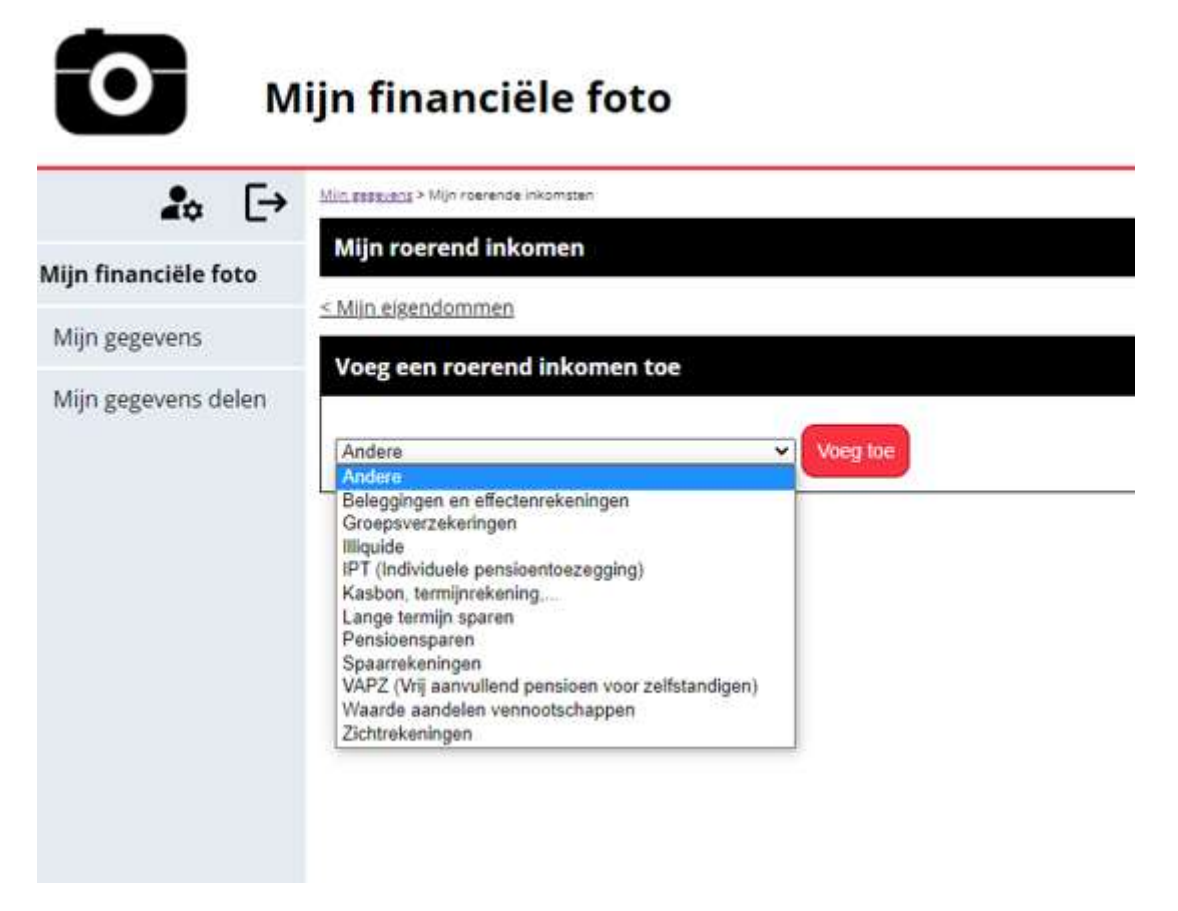

Je zal niet alle roerende inkomsten kunnen invullen.

Overloop de lijst, bekijk welke roerend inkomen bij jou hoort en vul dit in.

De invulvelden voor roerende inkomsten zijn gelijk.

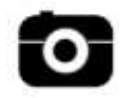

#### Voorbeeld 1

Fabio heeft een VAPZ lopen waar hij op dit moment al 6000 EUR heeft gespaard.

Kies voor VAPZ (Vrij aanvullend pensioen voor zelfstandigen)

Vul het bedrag in.

Duid aan bij wie dit hoort en klik op **opslaan**.

| Bewerk roerend inkome | en - VAPZ (Vrij aanvullend pensioen voor zelfstandigen)                                                                                                  |
|-----------------------|----------------------------------------------------------------------------------------------------|
| Bedrag:               | 6000                                                                                                    |
| Op naam van:          | <ul> <li>Financieel Fotograaf Fabio</li> <li>Dashcam Linda</li> <li>Financieel Fotograaf</li> <li>Polaroid</li> <li>Financieel Fotograaf Lens</li> </ul> |
|                       | Opslaan                                                                                                    |

#### Voorbeeld 2

Op de zichtrekening van Fabio en Linda staat 5000 EUR.

Kies voor zichtrekeningen.

Vul het bedrag in.

| Bewerk roerend inkome | en - Zichtrekeningen                                                                                                    |
|-----------------------|----------------------------------------------------------------------------------------------------|
| Bedrag:               | 5000                                                                                                    |
| Op naam van:          | <ul> <li>Financieel Fotograaf Fabio</li> <li>Dashcam Linda         <ul> <li>Financieel Fotograaf</li> <li>Polaroid</li> <li>Financieel Fotograaf Lens</li> </ul> </li> </ul> |
|                       | Opstaan                                                                                                    |

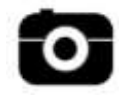

#### Voorbeeld 3

Linda heeft een verzameling oude fototoestellen ter waarde van 15.000 EUR.

Kies in dit geval voor illiquide.

Vul het bedrag in.

| Bewerk roerend inkome | en - Illiquide                                                                                                    |
|-----------------------|----------------------------------------------------------------------------------------------------|
| Bedrag:               | 15000                                                                                                    |
| Op naam van:          | <ul> <li>Financieel Fotograaf Fabio</li> <li>Dashcam Linda         <ul> <li>Financieel Fotograaf</li> <li>Polaroid</li> <li>Financieel Fotograaf Lens</li> </ul> </li> </ul> |
|                       | Opslaan                                                                                                    |

# 14) Mijn financiële foto

Wanneer al jouw gegevens zijn ingevuld, krijg je een duidelijk overzicht van jouw financiële situatie m.a.w. jouw financiële foto.

#### ! Tip van Fabio !

Hoe meer gegevens je invult, des te correcter jouw financiële foto is en het jou in staat stelt om de juiste financiële keuzes te kunnen maken.

Ga hiervoor naar de hoofdpagina en kies voor mijn financiële foto.

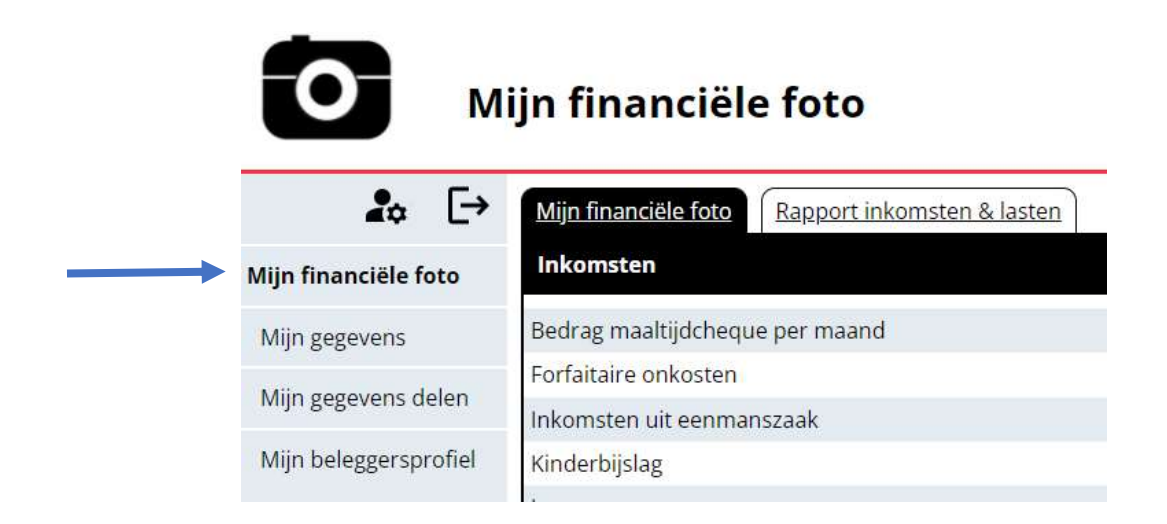

In dit overzicht kan je al jouw ingevoerde gegevens volgens categorie terugvinden.

| Mijn financiële foto Rapport inkomsten & las | ten       |
|----------------------------------------------|-----------|
| Inkomsten                                    |           |
| Bedrag maaltijdcheque per maand              | € 105.00  |
| Forfaitaire onkosten                         | € 150.00  |
| Inkomsten uit eenmanszaak                    | € 3083.00 |
| Kinderbijslag                                | € 245.00  |
| Loon                                         | € 1600.00 |
| Tijdskrediet                                 | € 132.00  |
| Voordeel Alle Aard                           | €0.00     |
| Zaakvoerder/Bestuurder                       | € 2000.00 |
| Totaal in:                                   | € 7315    |
| Lasten                                       |           |
| Communicatiebudget                           | € 120.00  |
| Diversen                                     | € 50.00   |
| Fnerejekosten                                | € 200.00  |

## Gebruikershandleiding "Mijn financiële foto"

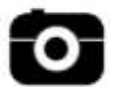

Onderaan dit overzicht kan je een samenvatting terugvinden van de verhouding tussen jouw inkomsten en lasten, jouw spaarvermogen, ... handig dus om de juiste financiële keuzes te kunnen maken.

| Inkomsten - lasten         | € 5040.00 |
|----------------------------|-----------|
| %                          | 37.89 %   |
| % comfort en leven         | 40.00 %   |
| Budget comfort en leven    | € 3246.00 |
| Bedrag krediet en leningen | € 1400.00 |
| Spaarvermogen              | € 1794.00 |

## 15) Rapport inkomsten & lasten

De applicatie geeft ook een duidelijk rapport weer van jouw inkomsten en lasten.

Ga hiervoor naar de hoofdpagina, kies voor **mijn financiële foto** en dan voor **rapport inkomsten & lasten.** 

| <b>O</b> M            | ijn financiële foto             |
|-----------------------|---------------------------------|
| <b>₽</b> ≎ [→         | Mijn financiële foto            |
| Mijn financiële foto  | Inkomsten                       |
| Mijn gegevens         | Bedrag maaltijdcheque per maand |
| Miin gegevens delen   | Forfaitaire onkosten            |
| wijn gegevens delen   | Inkomsten uit eenmanszaak       |
| Mijn beleggersprofiel | Kinderbijslag                   |

In dit rapport kan je meevolgen hoe jouw inkomsten en jouw vaste kosten in de toekomst zullen evolueren.

Bovendien geeft het een duidelijk overzicht van jouw resterend inkomen en de verhouding tussen jouw kredietlasten en inkomsten, vandaag en in de toekomst.

Je krijgt dit overzicht zowel in tabelvorm.

| Manifoani | dele.fom Rapport inkomsten & la | sten          |                         |                             |                                  |
|-----------|---------------------------------|---------------|-------------------------|-----------------------------|----------------------------------|
|           | inkomsten per maand             | kredietlasten | Vaste kosten en comfort | Restorend inkomen per maand | kredietlasten/inkomst verhouding |
| 1022      | 6.7315,00                       | € 1400/00     | € 4001,00               | € 2714,00                   | 19,14 %                          |
| 1023      | € 7461,38                       | € 1400.00     | €.4676.27               | € 2705.03                   | 18,76 %                          |
| 1024      | € 7610,53                       | € 1400.00     | €4752,88                | € 2857,65                   | 18,40 %                          |
| 1025      | € 7762,74                       | € 1400.00     | € 4830.85               | € 2001.80                   | 18,03 %                          |
| 1026      | € 2912.99                       | € 1400.00     | € 4910.21               | € 3007,78                   | 17,68 %                          |
| 1027      | 6 8076,35                       | € 1400,00     | € 4990,95               | € 3085.37                   | 17,33 %                          |
| 102B      | € 8237,88                       | € 1400,00     | € 5073,20               | € 3164,68                   | 16,99 %                          |

Als in een overzichtelijke grafiek.

## Gebruikershandleiding "Mijn financiële foto"

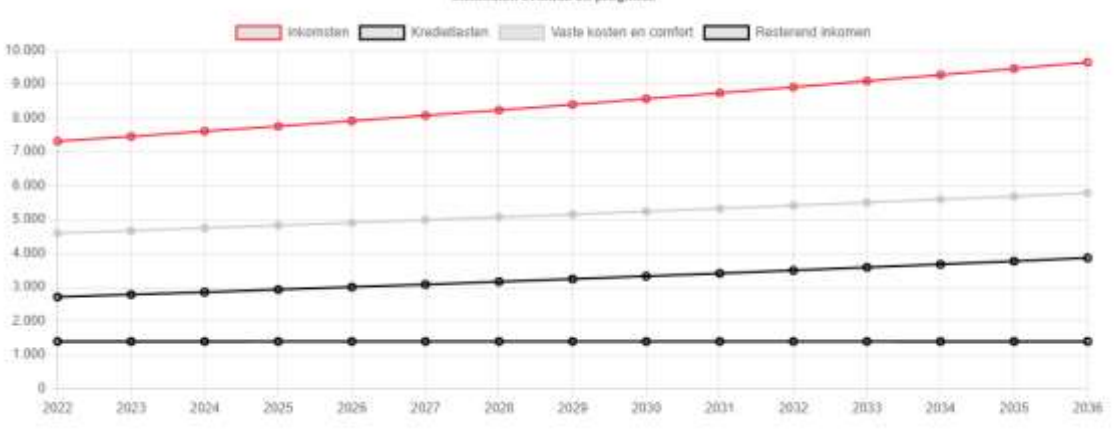

Inkomsten evolutie en prognose

## 16) Simulaties

Wanneer jouw makelaar een simulatie voor jou heeft gemaakt, kan je dit terugvinden onder het tabblad van mijn financiële foto.

Ga hiervoor naar de hoofdpagina, kies voor mijn financiële foto en dan voor simulaties.

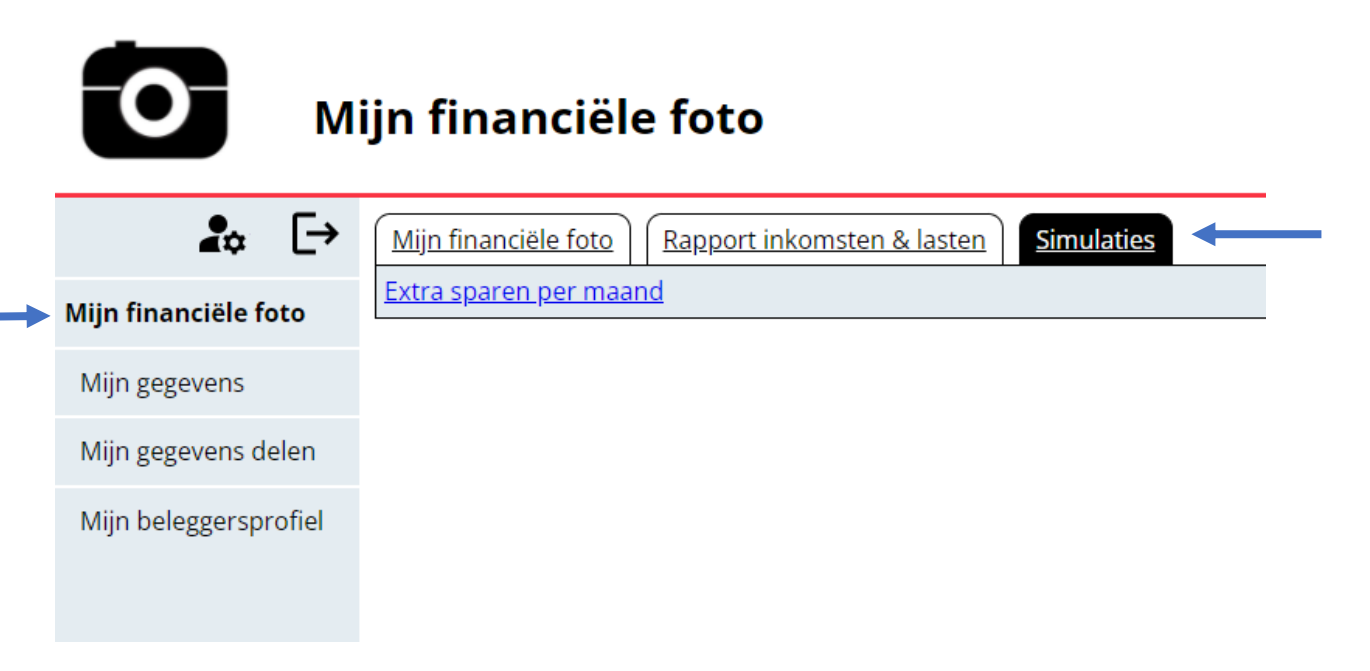

In een simulatie kan je meevolgen wat de gevolgen zijn een financiële aanpassing / inspanning.

Je krijgt dit zowel in tabelvorm.

| Bekijk simulatie |                 |             |
|------------------|-----------------|-------------|
|                  | Spaarrekeningen | Totaal      |
| Nu               | € 17000.00      | € 17000.00  |
| Jaar 0           | € 25000.00      | € 25000.00  |
| jaar 1           | € 37000,00      | € 37000,00  |
| Jaar 2           | € 49000.00      | € 49000,00  |
| juar 3           | € 61000,00      | € 61000,00  |
| jaar 4           | € 73000.00      | €73000,00   |
| juar 5           | € 85000,00      | € 85000,00  |
| Jaar 6           | £ 97000,00      | € 97000,00  |
| jaar 7           | € 109000,00     | € 109000,00 |
| jaar II          | € 121000,00     | € 121000,00 |
| jaar 9           | € 133000,00     | € 133000,00 |
| Jaar 10          | € 145000,00     | € 145000.00 |

Als in grafiekvorm.

## Gebruikershandleiding "Mijn financiële foto"

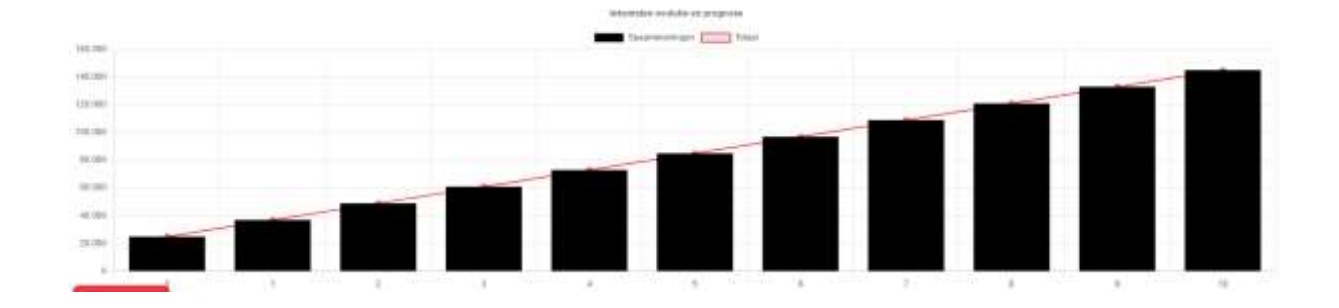

## 17) Het verwijderen van jouw gegevens

Je kan gegevens die je hebt ingevuld steeds verwijderen.

Ga via mijn gegevens naar de subcategorie waar je iets wenst te verwijderen.

In het overzicht van deze categorie kan je de gewenste gegevens verwijderen door op het vuilnisbakje te klikken.

#### Voorbeeld

In de categorie mijn uitgaven wens je de abonnementsuitgaven te verwijderen.

Ga via mijn gegevens naar mijn uitgaven.

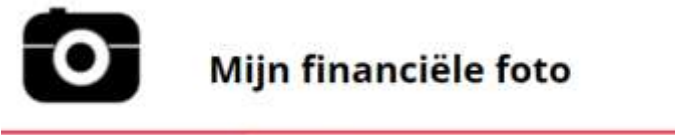

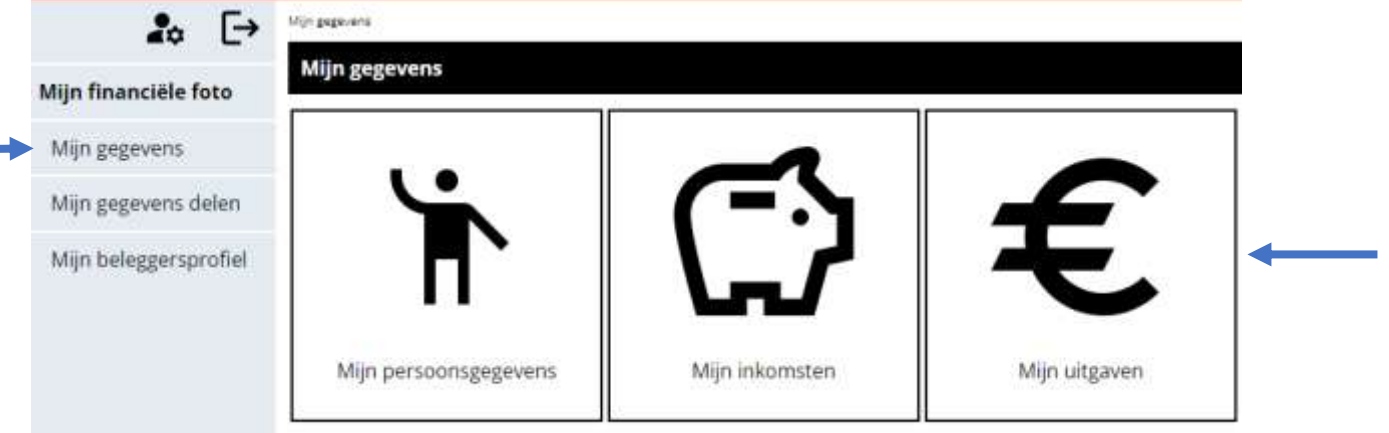

#### Klik op het vuilnisbakje rechts naast abonnementen.

| Abonnementen |                                         | ō     |
|--------------|-----------------------------------------|-------|
| Kost:        | 80                                      |       |
| Op naam van: | Financieel Fotograaf Fabio              |       |
|              | ere ere ere ere ere ere ere ere ere ere | erk . |

Je krijgt bovenaan de webpagina de melding dat je uitgave werd verwijderd.

Uitgave verwijderd

## 18) Het aanpassen van jouw gegevens

Jouw financiële foto is een actief gegeven dat regelmatig dient aangepast te worden met actuele informatie / gegevens.

Je kan ingevulde gegevens ook steeds aanpassen.

Ga via mijn gegevens naar de subcategorie waar je iets wenst aan te passen.

In het overzicht van deze categorie kan je de gewenste gegevens aanpassen door te klikken op bewerk.

#### Voorbeeld

Het bedrag op jouw spaarrekening is verhoogd.

Ga via mijn gegevens naar mijn roerend inkomen.

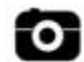

### Mijn financiële foto

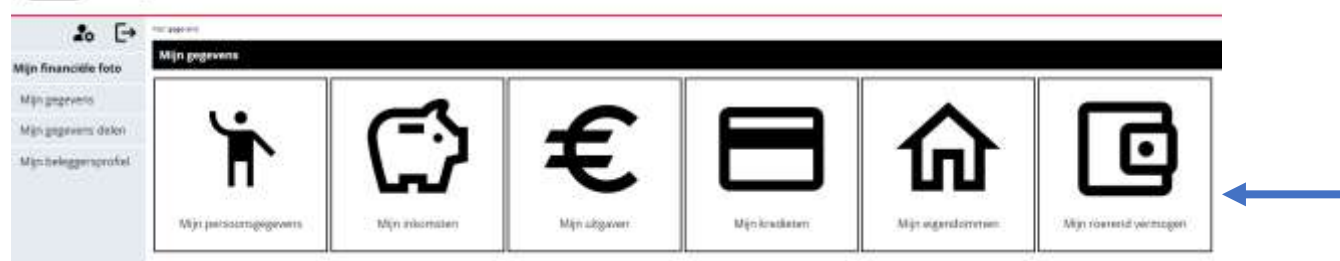

#### Klik op **bewerk** rechts naast spaarrekeningen.

| Spaarrokoningen |                                             |
|-----------------|---------------------------------------------|
| Bedrag:         | €15000                                      |
| Op naam van:    | Financieel Fotograaf Fabio<br>Dashcam Linda |
|                 | Event 1                                     |

#### Pas jouw gegevens aan en klik op opslaan.

| Bewerk roerend inkom | en - Spaarrekeningen                                                                                                    |
|----------------------|----------------------------------------------------------------------------------------------------|
| Bedrag:              | 17000                                                                                                    |
| Op naam van:         | <ul> <li>Financieel Fotograaf Fabio</li> <li>Dashcam Linda         <ul> <li>Financieel Fotograaf</li> <li>Polaroid</li> <li>Financieel Fotograaf Lens</li> </ul> </li> </ul> |
|                      | Opslaan                                                                                                    |

# 19) Jouw gegevens delen met een makelaar

Je kan jouw gegevens delen met een makelaar naar keuze.

Ga op de hoofdpagina naar mijn gegevens delen.

| Ю                       | ijn financiële foto |
|-------------------------|---------------------|
| <b>₽</b> ⇔ [→           | Mijn gegevens delen |
| Mijn financiële foto    |                     |
| Mijn gegevens           | Zoek een makelaar   |
| <br>Mijn gegevens delen | Zoeken              |
| Mijn beleggersprofiel   |                     |

Zoek de makelaar met wie je jouw gegevens wenst te delen en klik op zoeken.

| Μ                     | ijn financiële foto |
|-----------------------|---------------------|
| <b>≜</b> ≎ [→         | Mijn gegevens delen |
| Mijn financiële foto  |                     |
| Mijn gegevens         | Zoek een makelaar   |
| Mijn gegevens delen   | Zocker              |
| Mijn beleggersprofiel | Zoeken              |
|                       |                     |

Jouw makelaar zal verschijnen.

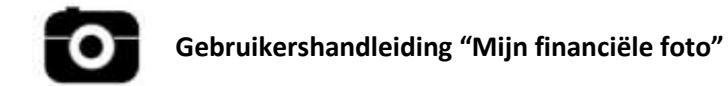

Je kiest nu voor **geef leesrechten** wanneer jouw makelaar jouw gegevens enkel mag lezen.

Je kiest voor **geef schrijfrechten** wanneer jouw makelaar jouw gegevens ook mag aanpassen.

| Mijn gegevens delen |                  |                     |
|---------------------|------------------|---------------------|
|                     |                  |                     |
| Testbroker          | Geef leesrechten | Geef schrijfrechten |

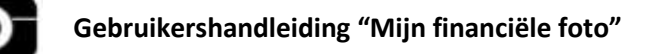

# 20) Jouw gegevens delen aanpassen

De rechten die je aan jouw makelaar geeft, kan je ieder moment aanpassen.

Ga hiervoor naar mijn gegevens delen.

Doorstreep het potlood rechts om jouw makelaar geen schrijfrechten meer te geven.

| О м                   | ijn financiële foto |  |
|-----------------------|---------------------|--|
| <b>≵</b> [→           | Mijn gegevens delen |  |
| Mijn financiële foto  | FABU Wedeten        |  |
| Mijn gegevens         |                     |  |
| Mijn gegevens delen   | Zoek een makelaar   |  |
| Mijn beleggersprofiel |                     |  |

Klik op het vuilnisbakje om jouw profiel volledig te verwijderen bij jouw makelaar.

| 0 M                                  | in financiële foto  |
|--------------------------------------|---------------------|
| <b>2</b> ₀ E→                        | Mijn gegevens delen |
| Mijn financiële foto                 | FABU Wedieten       |
| Mijn gegevens<br>Mijn gegevens delen | Zoek een makelaar   |
| Mijn beleggersprofiel                | 2200                |

## 21) Jouw beleggersprofiel

In jouw beleggersprofiel duid je aan hoeveel procent van jouw inkomsten je nodig hebt om comfortabel te kunnen leven.

Op basis van dit percentage kan er dan bepaald worden wat je spaarvermogen is (zie tabblad mijn financiële foto)

Ga in het hoofdmenu naar mijn beleggersprofiel.

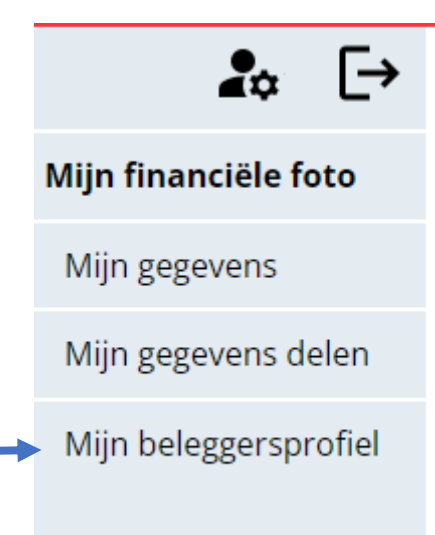

Vul daar het percentage in dat bij jou past en klik op opslaan.

| Mijn beleggersprofiel                                                         |         |
|-------------------------------------------------------------------------------|---------|
| Hoeveel procent van mijn loon heb ik nodig om<br>comfortabel te kunnen leven? | 40 %    |
|                                                                               | Opslaan |

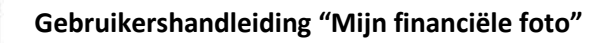

## 22) Jouw abonnement activeren

De eerste 30 dagen is de toepassing gratis, met bijstand van een financieel expert blijft dit nadien gratis.

Het is belangrijk om na 30 dagen een abonnement te kiezen om conform te zijn met GDPR, beveiliging, enzovoort.

## Abonnement 'via een fotograaf'

Ga naar de website van mijn financiële foto en kies voor abonnementen.

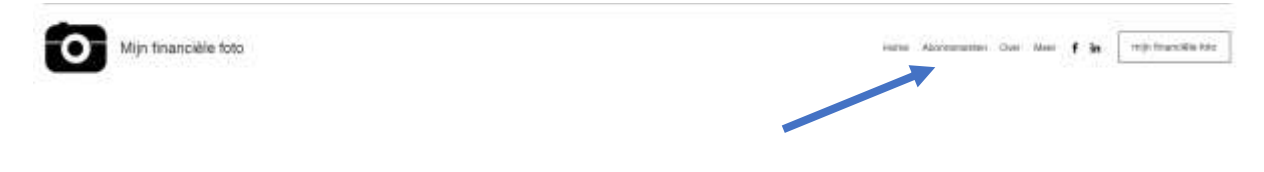

Kies het voordeligst abonnement 'via een fotograaf' en klik op selecteren.

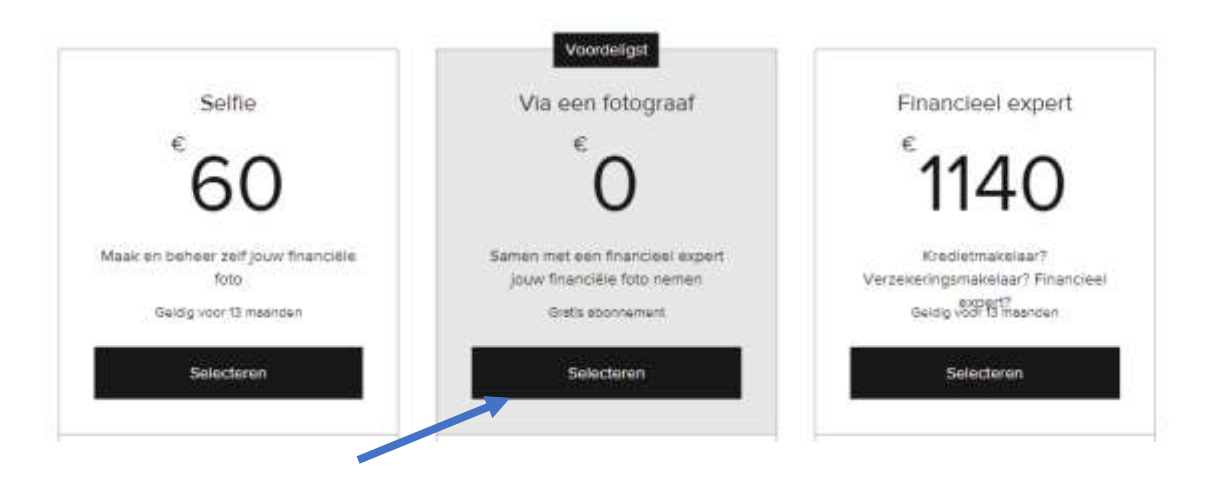

# Start jouw abonnement

Je komt nu op de uitcheck pagina terecht en kiest voor inschrijven op dit gratis abonnement.

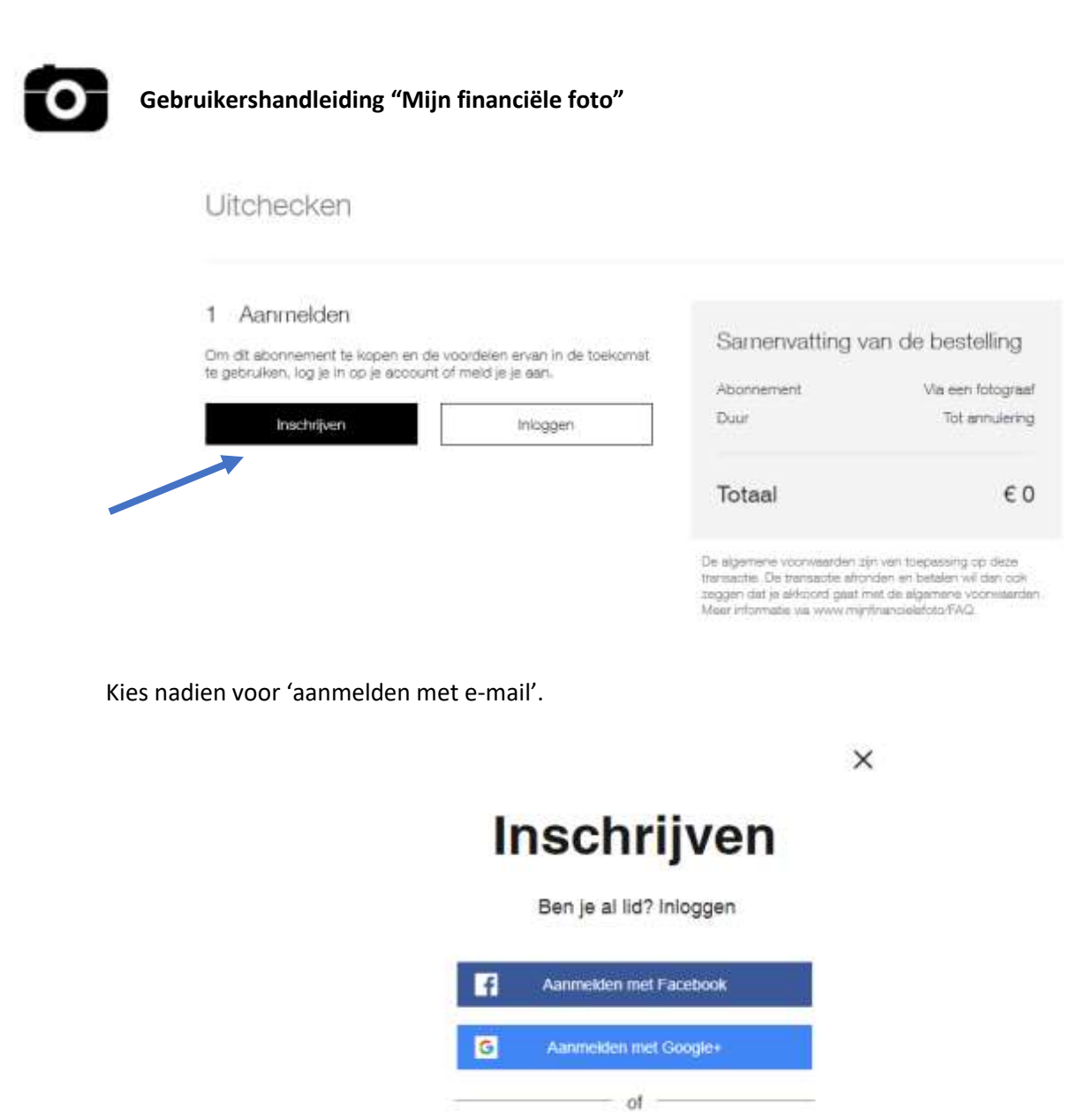

Door u aan te melden gaat u akkoord met onze Gebruiksvoorwaarden en Privacybeleid

Aanmelden met e-mail

Vul dezelfde login gegevens in als degene die je gebruikt voor het gebruiken van de applicatie en klik op inschrijven.

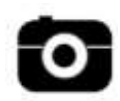

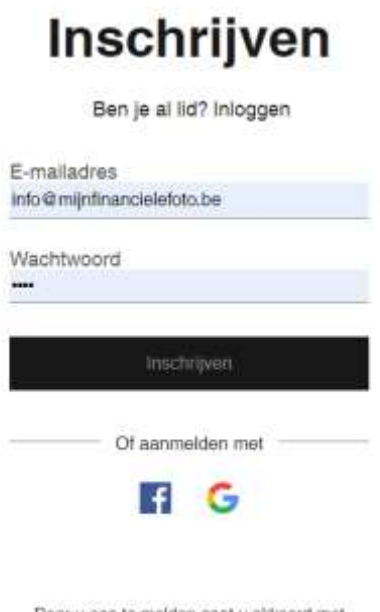

Door u aan te melden gaat u akkoord met onze Gebruiksvoorwaarden en Privacybeleid

Je krijgt nu de melding dat je een e-mail hebt ontvangen voor het bevestigen van je abonnement.

## Bevestig uw e-mailadres om van start te gaan

Bedankt voor het aanmeiden! We hebben u een bevestigingsbericht gestuurd. Klik op de link in het e-mailbericht om naar uw account te gaan.

Hebt u de e-mail niet ontvangen? Kijk even in de map met spamberichten of <u>klik hier om de</u> bevestigingsmail opnieuw te verzenden.

In de e-mail die je hebt ontvangen, dien je nu jouw e-mailadres te bevestigen voor het activeren van je abonnement.

Hallo,

Bedanki dat u zich heeft aangemeid voor https://www.minfinancieletoto.be/ Klik op de link hieronder om uw e-mailadres http://wik.to/DurxMk3

Als u vragen hebt, neem dan contact op met de eigenaar van de website. Hebt u dit e-mailbericht per ongeluk ontvangen? U kunt het gewoon negeren/

Bevestig je e-mailadres

Je abonnement is nu geactiveerd.

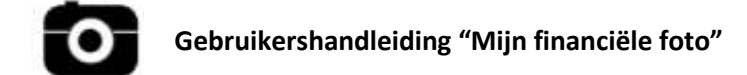

## Abonnement 'selfie'

Ga naar de website van mijn financiële foto en kies voor abonnementen.

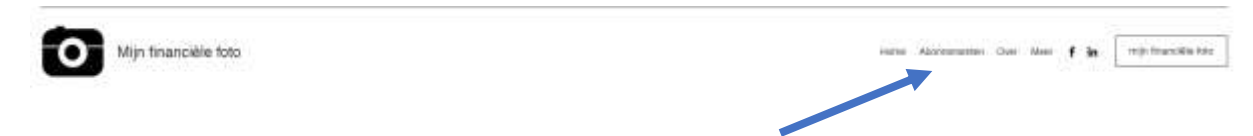

Kies het abonnement 'selfie'.

# Start jouw abonnement

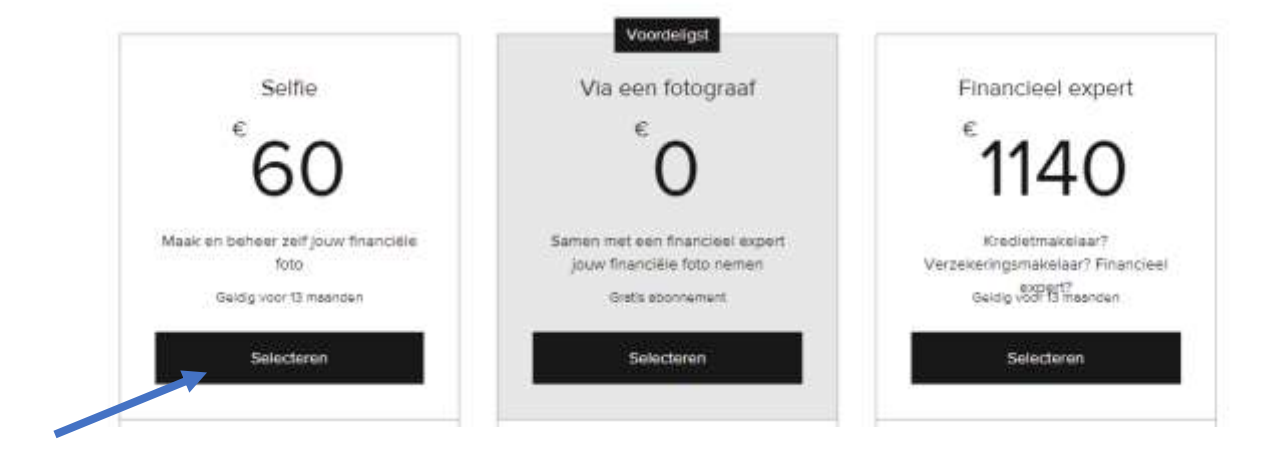

Je komt nu op de uitcheck pagina terecht en kiest voor inschrijven op het abonnement 'selfie'.

Uitchecken

| an de bestelling | Samenvatting va | voordelen ervan in de toekomst | Om dit abonnement te kopen en de      |
|------------------|-----------------|--------------------------------|---------------------------------------|
| Se               | Abonnement      | of meld je je aan.             | te gebruiken, log je in op je account |
| 13 maand         | Duur            | Inloggen                       | Inschrijven                           |
| € 49,            | Subtotael       |                                |                                       |
| € 10,            | Btw (21 %)      |                                | 2 Betalen                             |
| € 60.0           | Totaal          |                                |                                       |

De sigemene voorwaarden zijn van toepassing op deze transactie. De transactie stronden en betalen wil dan ook zeggen dat je akkoord gaat met de sigemene voorwaarden. Meer informatie via www.mijnfinancielefoto/FAQ.

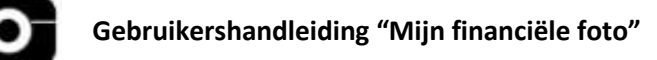

Kies nadien voor 'aanmelden met e-mail'.

| inschrijven |                         |  |
|-------------|-------------------------|--|
|             | Ben je al lid? Inloggen |  |
| f           | Aanmelden met Facebook  |  |
| 6           | Aanmeiden met Google+   |  |
|             | of                      |  |
|             | Aanmelden met e-mail    |  |

×

Vul dezelfde login gegevens in als degene die je gebruikt voor het gebruiken van de applicatie en klik op inschrijven.

|          | Ben je al lid? Inloggen |
|----------|-------------------------|
| E-mailad | dres                    |
| nfo@mij  | nfinancielefoto.be      |
| Nachtw   | oord                    |
|          | -238-52                 |
|          |                         |
|          | Inschrijven             |
|          |                         |
|          | Of aanmelden met        |
|          | f G                     |
|          |                         |

onze Gebruiksvoorwaarden en Privacybeleid

Je zal nu doorgestuurd worden naar de betaalpagina.

Kies de gewenste, veilige betaalmethode en voer de betaling uit.

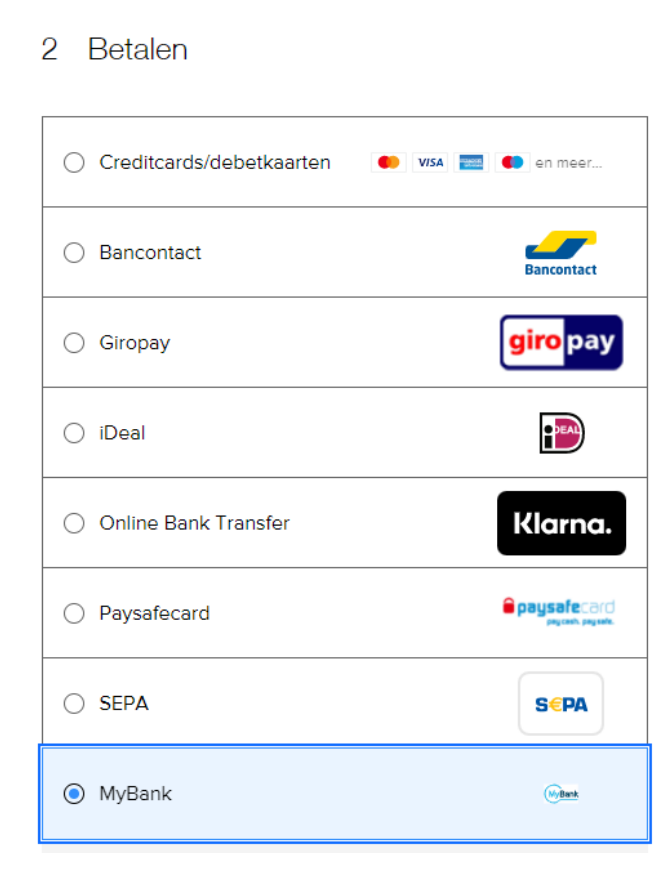

Na betaling zal je abonnement geactiveerd worden.

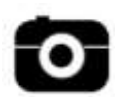

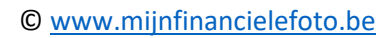